# NETWORK ADAPTER

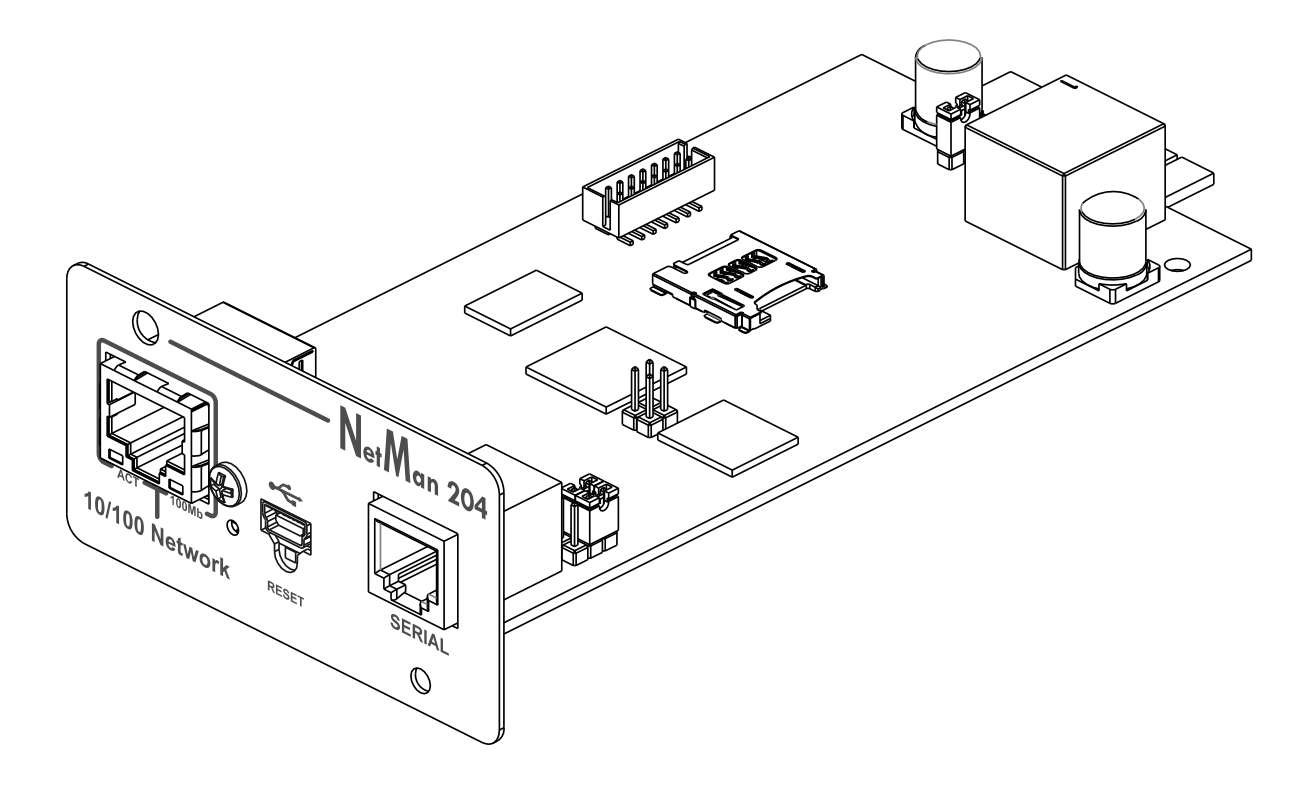

Manuale d'installazione ed uso

# INTRODUZIONE

Vi ringraziamo per la scelta del nostro prodotto.

Gli accessori descritti nel presente manuale sono prodotti della massima qualità, attentamente progettati e realizzati per garantire le migliori prestazioni.

Questo manuale contiene istruzioni dettagliate per l'installazione e l'uso del prodotto. Conservare il manuale in un luogo sicuro e <u>CONSULTARLO PRIMA DI UTILIZZARE IL</u> <u>DISPOSITIVO</u> per verificare le necessarie istruzioni e sfruttare al massimo le capacità del dispositivo.

**NOTA:** alcune immagini contenute nel presente documento vengono fornite a scopo informativo e potrebbero non illustrare esattamente le parti del prodotto che raffigurano.

Simboli usati in questo manuale:

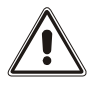

Avvertenza Indica informazioni importanti che non devono essere ignorate.

 $(\mathbf{i})$ 

Informazioni Segnala informazioni e suggerimenti utili per l'utente.

# SICUREZZA

# In questa parte del manuale sono fornite le precauzioni di SICUREZZA da seguire scrupolosamente.

- Il dispositivo è stato progettato per essere utilizzato in ambito professionale; pertanto non è idoneo a un utilizzo domestico.
- Il dispositivo è stato progettato per essere utilizzato soltanto in ambienti chiusi. Deve essere installato in ambienti privi di liquidi o gas infiammabili o altre sostanze nocive.
- Evitare che acqua o liquidi e/o altri oggetti estranei penetrino all'interno del dispositivo.
- In caso di guasto e/o funzionamento irregolare del dispositivo, non tentare di ripararlo e contattare il centro assistenza autorizzato.
- Il dispositivo deve essere utilizzato per le finalità per cui è stato progettato. Qualsiasi altro utilizzo è da considerarsi improprio e quindi pericoloso. Il produttore declina ogni responsabilità di eventuali danni causati da un utilizzo improprio, erroneo e irragionevole.

# TUTELA AMBIENTALE

La nostra società dedica notevoli risorse all'analisi degli aspetti ambientali nello sviluppo dei prodotti. Tutti i nostri prodotti perseguono gli obiettivi definiti nel sistema di gestione ambientale sviluppato dalla società in conformità a tutti gli standard applicabili.

In questo prodotto non sono stati utilizzati materiali nocivi, quali CFC, HCFC o amianto.

Nella valutazione dell'imballo, è stata data preferenza ai materiali riciclabili.

Separare i vari materiali di cui è composto l'imballo ed eliminarli tutti in conformità agli standard applicabili nel Paese in cui è stato utilizzato il prodotto.

# SMALTIMENTO DEL PRODOTTO

Il dispositivo contiene materiale interno (ad esempio, schede elettroniche) considerato TOSSICO se smontato o smaltito. Smaltire questi materiali in base alle leggi in vigore, contattando i centri di raccolta specializzati. Lo smaltimento adeguato contribuisce alla tutela dell'ambiente e della salute dell'uomo.

È vietata la riproduzione di qualsiasi parte del presente manuale, anche parziale, tranne se autorizzata dal produttore.
 Il produttore si riserva il diritto di modificare il prodotto descritto per finalità migliorative in qualsiasi

Il produttore si riserva il diritto di modificare il prodotto descritto per finalità migliorative in qualsiasi momento e senza preavviso.

# SOMMARIO

| DESCRIZIONE                                                | 8  |
|------------------------------------------------------------|----|
| PRESENTAZIONE                                              |    |
| CONTENUTO DELL'IMBALLO                                     |    |
| PANNELLO FRONTALE                                          |    |
| Porta di rete                                              |    |
| Porta micro-USB                                            |    |
| Porta seriale                                              |    |
| LED                                                        |    |
| Modem GSM (opzionale)                                      | 10 |
| Pulsante di reset                                          | 10 |
| UTENTI                                                     | 10 |
| Servizi di rete                                            | 11 |
| SSH                                                        | 11 |
| Rete seriale                                               | 11 |
| Wake-on-LAN                                                | 11 |
| НТТР                                                       | 11 |
| SNMP                                                       | 11 |
| UDP                                                        | 11 |
| Modbus TCP/IP                                              | 11 |
| BACnet/IP                                                  | 12 |
| FTP                                                        | 12 |
| Servizio syslog                                            | 12 |
| Servizio Email                                             | 12 |
| Servizio Reports                                           | 12 |
| Client SSH (solo per sistema operativo W18-1 o successivo) | 12 |
| Archivio storico dei valori e degli eventi del dispositivo | 13 |
| Eventlog                                                   | 13 |
| Datalog (solo per dispositivi UPS)                         | 13 |
| Sensori Ambientali (opzionale)                             | 14 |
| Sensori disponibili                                        | 14 |
| INSTALLAZIONE                                              | 14 |
| CONFIGURAZIONE                                             | 15 |
| Presentazione                                              | 15 |
| Configurazione mediante HTTP/HTTPS                         |    |
| Configurazione mediante USB                                | 16 |
| Configurazione mediante SSH                                | 16 |

| DESCRIZIONI DEI MENU DI CONFIGURAZIONE                                     | 17 |
|----------------------------------------------------------------------------|----|
| Menu iniziale                                                              | 17 |
| Setup                                                                      | 19 |
| IP config                                                                  | 20 |
| CONFIGURAZIONE WEB                                                         | 21 |
| Login                                                                      | 21 |
| Dashboard                                                                  | 23 |
| Configurazione di rete                                                     | 24 |
| Configurazione del dispositivo                                             | 25 |
| Configurazione comandi remoti                                              | 26 |
| Data log                                                                   | 27 |
| Firewall UDP                                                               | 28 |
| Indirizzi Wake-On-LAN                                                      | 29 |
| SNMP                                                                       | 30 |
| MODBUS/BACNET                                                              | 33 |
| JSON                                                                       | 34 |
| Configurazione syslog                                                      | 37 |
| Configurazione client SSH (solo per sistema operativo W18-1 or successivo) | 38 |
| VMware ESXi                                                                | 40 |
| Nutanix                                                                    | 44 |
| Syneto                                                                     | 48 |
| Configurazione NTP & Timezone                                              | 57 |
| Configurazione Date & Time                                                 | 58 |
| Configurazione email                                                       | 59 |
| Email logic                                                                | 60 |
| Modem GSM                                                                  | 61 |
| Sensori                                                                    | 62 |
| Installazione Sensori tramite SSH o USB                                    | 63 |
| Installazione sensori tramite HTTP                                         | 65 |
| Configurazione dell'accesso                                                | 67 |
| Recupero della password                                                    | 69 |
| Configurazione Wi-Fi (richiesta scheda opzionale)                          | 70 |
| Modalità Expert                                                            | 71 |
| Configurazione di diversi dispositivi                                      | 71 |
| SERVICE LOG                                                                | 72 |
| AGGIORNAMENTO DEL FIRMWARE                                                 | 73 |
| Aggiornamento del firmware mediante HTTP                                   | 73 |
| Aggiornamento del firmware mediante FTP                                    | 73 |

| CONFIGURAZIONE DI SNMP                      | 74 |
|---------------------------------------------|----|
| PROTOCOLLO MODBUS TCP/IP                    | 77 |
| CONFIGURAZIONE BACNET/IP                    | 81 |
| EVENTLOG CODES                              | 83 |
| CONFIGURAZIONE PORTA SERIALE                | 85 |
| DATI TECNICI                                | 86 |
| CAVO DI RETE                                |    |
| CONDIZIONI DI FUNZIONAMENTO E CONSERVAZIONE | 86 |
| INFORMAZIONI LEGALI                         | 87 |

# DESCRIZIONE

# PRESENTAZIONE

*Netman 204* è un accessorio che consente la gestione del dispositivo tramite una rete locale (LAN); supporta tutti i principali protocolli di rete (SNMP v1, v2 e v3, TCP/IP, http/HTTPS. MODBUS TCP e BacNet/IP) ed è compatibile con le reti Ethernet 10/100Mbps IPv4/6. Il dispositivo può pertanto essere integrato facilmente in reti di dimensioni medie e grosse.

Netman 204 registra inoltre i valori e gli eventi del dispositivo nell'archivio storico ed è in grado di gestire sensori ambientali opzionali (non in dotazione con il dispositivo, forniti separatamente).

# **CONTENUTO DELL'IMBALLO**

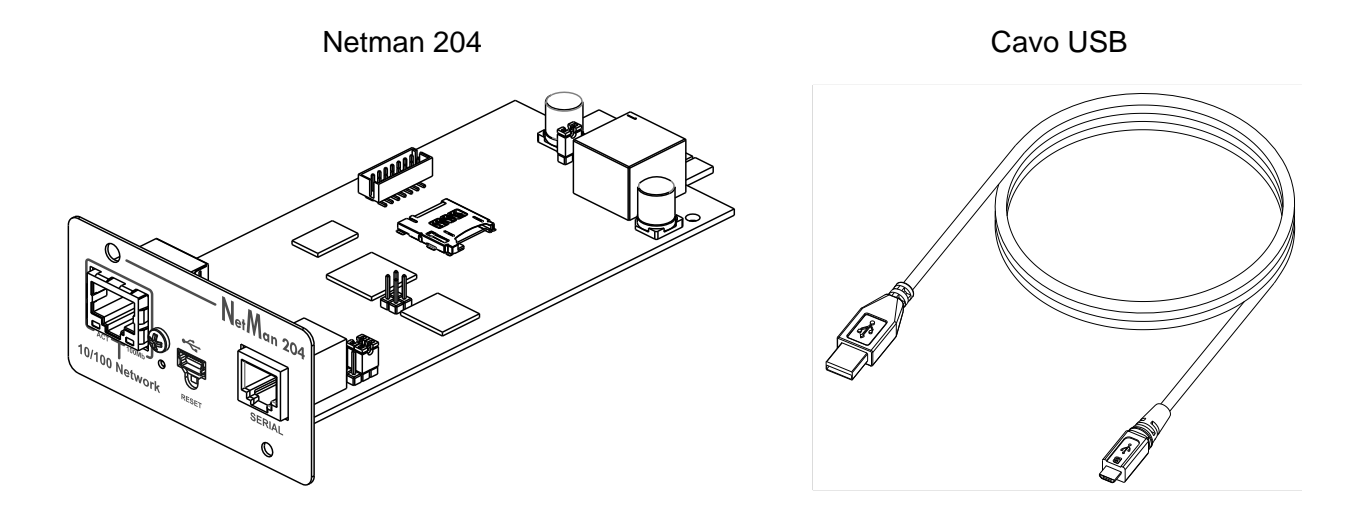

Riferimento rapido

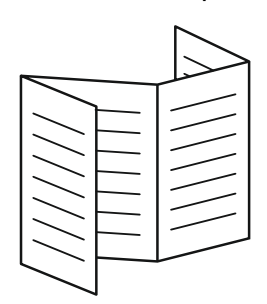

## **P**ANNELLO FRONTALE

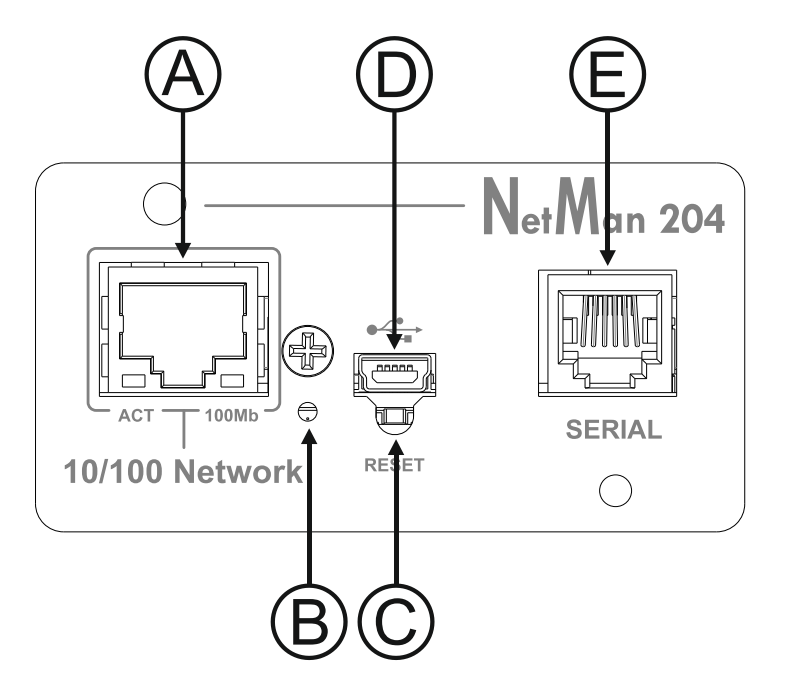

- A: Porta di rete
- B: LED
- C: Pulsante di reset
- D: Porta micro-USB
- E: Porta seriale

## Porta di rete

*Netman 204* viene collegato alle reti Ethernet 10/100 Mbps mediante connettore RJ45. Le spie luminose a LED integrate nel connettore descrivono lo stato della rete:

- LED a sinistra GIALLO FISSO: NetMan204 ha rilevato un collegamento valido.
   GIALLO LAMPEGGIANTE: NetMan204 sta ricevendo o trasmettendo pacchetti di dati.
- LED a destra VERDE FISSO: NetMan204 viene collegato a una rete funzionante alla velocità di 100 megabit al secondo.

## Porta micro-USB

*NetMan 204* dispone di una porta di comunicazione USB che permette di configurarlo (vedere la sezione "Configurazione mediante USB").

## Porta seriale

*NetMan 204* dispone di una porta di comunicazione seriale che consente di collegare sensori ambientali (non in dotazione con il dispositivo, forniti separatamente).

## LED

Questo LED descrive lo stato di NetMan 204:

- ROSSO FISSO: NetMan 204 non comunica con il dispositivo (verificare il codice PRTK).
- ROSSO LAMPEGGIANTE: il server DHCP non ha assegnato un indirizzo IP valido a *NetMan* 204.
- SPENTO: funzionamento regolare.

## Modem GSM (opzionale)

*NetMan 204* è in grado di inviare SMS di notifica al verificarsi di determinate condizioni. Gli SMS possono essere inviati a un massimo di tre destinatari per sette tipi diversi di allarme. Sono richiesti un modem GSM esterno (accessorio opzionale) e una SIM card. Per ulteriori dettagli, vedere la sezione "Modem GSM".

#### Pulsante di reset

Il pulsante di reset consente di riavviare *NetMan204* o di caricare una configurazione predefinita con un indirizzo IP statico prestabilito.

**Per eseguire il reset di** *NetMan204*: tenere premuto il pulsante di reset fino quando il LED rosso non inizia a lampeggiare (circa 2 secondi) e quindi rilasciarlo.

**Per caricare una configurazione con un indirizzo IP statico prestabilito**: tenere premuto il pulsante di reset; il LED inizia a lampeggiare, quindi emette una luce rossa fissa (circa 10 secondi). Quando la luce rossa del LED è fissa, rilasciare il pulsante di reset e attendere il riavvio di *NetMan 204* con:

- Indirizzo IP: 192.168.0.204
- Netmask: 255.255.0.0
- Servizio SSH attivato
- Servizio HTTP attivato

I servizi HTTP e SSH vengono attivati temporaneamente senza modifiche alla configurazione salvata nella memoria non volatile.

# Utenti

L'accesso a Netman 204 può essere consentito a quattro utenti diversi:

| Nome utente | Password predefinita | Privilegi                                                         |
|-------------|----------------------|-------------------------------------------------------------------|
| admin       | admin                | utente con diritto di modificare la configurazione <sup>(1)</sup> |
| power       | N/D <sup>(2)</sup>   | utente con diritto di modificare la configurazione <sup>(2)</sup> |
| fwupgrade   | fwupgrade            | utente con diritto di aggiornare il firmware                      |
| user        | user                 | utente con diritto di leggere e scaricare gli archivi             |

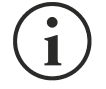

- (1) L'utente "admin" può inoltre operare sul dispositivo e quindi comandare lo spegnimento.
- (2) L'utente "power" è disabilitato di default e ha il diritto di modificare la configurazione (solo tramite web) ma non ha il diritto di operare sul dispositivo. Per abilitare l'utente, si deve settarne la password sulla configurazione web.

## SERVIZI DI RETE

*NetMan 204* implementa una serie di servizi basati sui principali protocolli di rete. Tali servizi possono essere attivati o disattivati in base alle necessità (vedere la sezione "Configurazione"). Di seguito viene fornita una breve descrizione dei vari servizi.

#### SSH

Un client SSH (disponibile su tutti i principali sistemi operativi) consente di stabilire una connessione remota con *NetMan 204* per modificarne la configurazione (vedere la sezione "Configurazione mediante SSH").

#### Rete seriale

Emulazione di una connessione seriale punto-punto tramite la rete (protocollo TCP/IP) per consentire l'uso di uno speciale software di assistenza.

#### Wake-on-LAN

*NetMan 204* è in grado di inviare un comando di attivazione LAN ("Wake-on-LAN") per l'avvio di computer remoti.

#### HTTP

Il protocollo HTTP (Hyper Text Transfer Protocol) consente di configurare *NetMan 204* e di monitorare lo stato del dispositivo mediante un browser web senza dover installare altro software. Sono supportati tutti i principali browser web; è supportata solo la versione più recente dei browser.

#### SNMP

SNMP (Simple Network Management Protocol) è un protocollo di comunicazione che consente a un client (gestore) di inviare richieste a un server (agente). *NetMan 204* è un agente SNMP. Gestore e agente utilizzano una tecnica di indirizzamento denominata MIB (Management Information Base) per permettere lo scambio di informazioni. Per ciascun agente è disponibile un file MIB che definisce le variabili che è possibile richiedere e i rispettivi diritti di accesso. L'agente può inoltre inviare messaggi (TRAP) senza precedente richiesta da parte del gestore, per informare quest'ultimo di eventi particolarmente rilevanti. SNMPv3 è la versione evoluta di SNMP che introduce nuove caratteristiche importanti relative alla sicurezza.

#### UDP

UDP (User Datagram Protocol) è un protocollo di rete di basso livello che garantisce velocità di scambio dei dati e congestione ridotta della rete. È il protocollo utilizzato dal software UPSMon per il monitoraggio e il controllo del dispositivo.

La connessione UDP utilizza la porta UDP 33000 per impostazione predefinita, ma può essere configurata su altre porte in base alle necessità.

#### Modbus TCP/IP

Lo stato del dispositivo può essere monitorato mediante il protocollo di rete standard MODBUS TCP/IP. Modbus TCP/IP non è che il protocollo Modbus RTU con un'interfaccia TCP eseguita su Ethernet.

## BACnet/IP

Lo stato del dispositivo può essere monitorato mediante il protocollo di rete standard BACnet/IP. BACnet (Building Automation and Control networks) è un protocollo di comunicazione di dati utilizzato principalmente nel settore industriale dell'automazione e della climatizzazione degli edifici.

## FTP

FTP (File Transfer Protocol) è un protocollo di rete utilizzato per lo scambio di file. *NetMan 204* utilizza questo protocollo per:

- 1. scaricare i file dell'archivio storico dei valori e degli eventi (Datalog e Eventlog) del dispositivo;
- 2. scaricare e caricare file di configurazione;
- 3. aggiornare il firmware.

In entrambi i casi è richiesto un client FTP configurato con i seguenti parametri:

- Host: nome host o indirizzo IP di NetMan 204;
- Utente: vedere il capitolo "Utenti";
- Password: password corrente.

La connessione può inoltre essere stabilita utilizzando un browser web (sono supportati tutti i principali browser web), specificando il nome host o l'indirizzo IP di *NetMan 204*.

#### Servizio syslog

*Netman 204* può inviare eventi ad un server syslog tramite UDP. Questo servizio consente di centralizzare i log dell'infrastruttura IT in un unico server, per poi essere consumati nel modo che si preferisce.

#### Servizio Email

*NetMan 204* è in grado di inviare e-mail di notifica al verificarsi di determinate condizioni. Le e-mail possono essere inviate a un massimo di tre destinatari per sette tipi diversi di allarme. SMTP (Simple Mail Transfer Protocol) è il protocollo utilizzato per inviare le e-mail. La porta è configurabile. Per ulteriori dettagli, vedere la sezione "Configurazione".

#### Servizio Reports

*NetMan 204* consente di inviare e-mail periodiche contenenti un allegato con i file dell'archivio storico dei valori e degli eventi.

Questo servizio può essere utilizzato per salvare periodicamente gli archivi storici.

Per consentire l'invio dei rapporti, è necessario che il servizio "Email" sia attivato; i rapporti vengono inviati a tutti gli indirizzi configurati per questo servizio (per ulteriori dettagli, vedere la sezione "Configurazione").

#### Client SSH (solo per sistema operativo W18-1 o successivo)

Se non è fattibile operare sui dispositivi con altri mezzi, è possibile eseguire uno script su di un host tramite SSH. Per maggiori dettagli, vedere la sezione "Configurazione".

## ARCHIVIO STORICO DEI VALORI E DEGLI EVENTI DEL DISPOSITIVO

Netman 204 registra i valori (Datalog) e gli eventi (Eventlog) del dispositivo in un archivio storico.

## Eventlog

Il servizio Eventlog è sempre attivo e registra tutti gli eventi di rilievo del dispositivo nel file "event.db". Il file può essere scaricato tramite FTP o visualizzato tramite la pagina web senza credenziali. Con il servizio "Email report", viene inviato per e-mail un file .csv con gli eventi del giorno o della settimana precedente in base alla configurazione. I dati vengono salvati in una modalità di elencazione circolare, in base alla quale i dati più recenti vengono memorizzati sostituendo i dati meno recenti.

Nella visualizzazione web, viene mostrate le seguenti icone nella colonna "type":

- un pallino rosso se l'evento è l'inizio di una condizione di allarme;
- un pallino verde se l'evento è la fine di una condizione di allarme;
- un pallino azzurro altrimenti

## Datalog (solo per dispositivi UPS)

Il servizio Datalog registra i principali dati dell'UPS nel file "datalog.db".

Il servizio scrive un record ogni ora al minuto 0, che riassume i dati dell'ora precedente: vengono salvati i valori minimi, medi e massimi. I record più vecchi di un anno vengono sovrascritti dai nuovi.

Il file può essere scaricato tramite FTP o visualizzato tramite la pagina web senza credenziali (vengono mostrati solo i valori più significativi).

Con il servizio "Email report", i record del giorno oppure della settimana precedente (in base alla configurazione) vengono inviati in formato .csv.

# SENSORI AMBIENTALI (OPZIONALE)

È possibile collegare sensori ambientali a *Netman 204* per il monitoraggio di temperatura, umidità e I/O digitale.

Le informazioni fornite da questi sensori possono essere visualizzate mediante il software di monitoraggio e controllo del dispositivo o con un browser web.

I valori forniti dai sensori possono inoltre essere richiesti con SNMP in base allo standard RFC 3433 (file MIB disponibile sul sito internet).

#### Sensori disponibili

- *Temperatura*: rileva la temperatura ambientale in °C.
- Umidità e temperatura: rileva l'umidità relativa in % e la temperatura ambientale in °C.
- *I/O digitale e temperatura*: rileva la temperatura ambientale in °C e dispone di un ingresso e di un'uscita digitali.

È possibile collegare fino a 3 sensori ambientali a *Netman 204* (per l'installazione dei sensori, consultare il manuale dei sensori).

# INSTALLAZIONE

1

- 1. Rimuovere il coperchio dello slot di espansione del dispositivo svitando le due viti di fissaggio.
- 2. Inserire Netman 204 nello slot.
- 3. Fissare *Netman 204* nello slot con le due viti estratte in precedenza.
- 4. Collegare il dispositivo alla rete mediante il connettore RJ-45 (vedere "Specifiche di collegamento del cavo di rete").

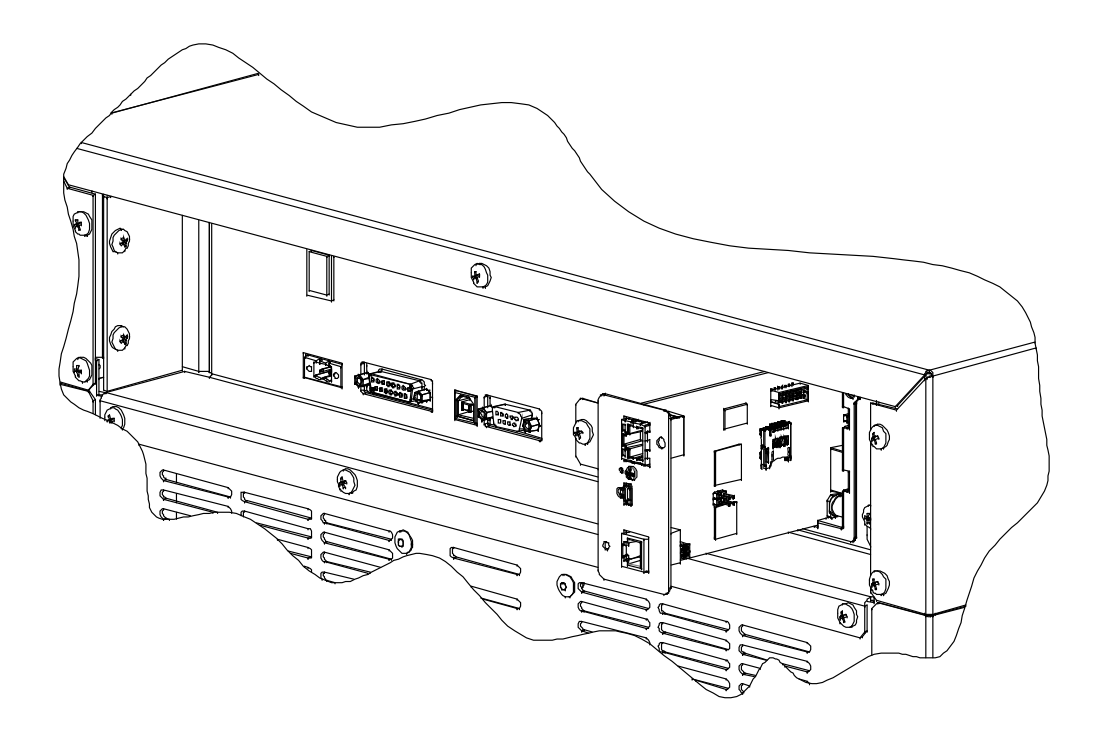

# CONFIGURAZIONE

# PRESENTAZIONE

NetMan 204 può essere configurato mediante USB, SSH o HTTP.

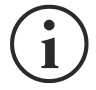

Nella configurazione predefinita di fabbrica, *NetMan 204* viene fornito con DHCP attivato e con i seguenti servizi attivi: SSH, HTTP, SNMP, UDP e FTP.

Per modificare la configurazione di *NetMan 204*, è necessario accedere con il nome utente admin (password predefinita: "admin").

*NetMan 204* richiede circa 2 minuti per diventare operativo dal momento in cui viene acceso o dopo un riavvio; durante questo tempo il dispositivo potrebbe non rispondere ai comandi impartiti.

# **Configurazione mediante HTTP/HTTPS**

Per modificare la configurazione mediante HTTP/HTTPS, è necessario immettere nel browser web il nome host o l'indirizzo IP di *NetMan 204* e quindi accedere con il nome utente admin (password predefinita: "admin").

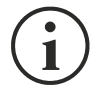

Il servizio HTTPS utilizza il protocollo TLS (Transport Layer Security) per fornire sicurezza mediante cifratura. Tuttavia, trattandosi di un'autocertificazione, il browser web potrebbe fornire un avviso di sicurezza; in questo caso, è possibile ignorare l'avviso e procedere alla configurazione di *NetMan 204*.

Al termine della procedura di accesso, è possibile spostarsi tra i menu per configurare NetMan 204.

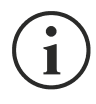

Per rendere attiva la nuova configurazione, è necessario salvarla. Alcuni settaggi vengono applicati immediatamente, mentre altri richiedono un riavvio della *NetMan 204* (come suggerito dal popup sul web browser).

# **Configurazione mediante USB**

Per configurare NetMan 204 mediante USB, è necessario procedere come segue:

- Collegare con il cavo USB in dotazione la porta micro-USB alla porta USB di un PC dotato di sistema operativo Windows.
- Se non è stato installato in precedenza, installare il driver USB (dopo l'installazione del driver, il gestore del dispositivo presenta una porta COM virtuale denominata "NetMan 204 Serial").
- Eseguire un programma di emulazione di terminali con le seguenti impostazioni: COMn <sup>(1)</sup>, 115200 baud, nessuna parità, 8 bit di dati, 1 bit di stop, nessun controllo di flusso.

<sup>(1)</sup>COMn = porta COM assegnata a "NetMan 204 Serial" dal gestore del dispositivo.

- Premere il tasto "Invio" del PC.
- Alla richiesta del nome utente di accesso, immettere "admin".
- Alla richiesta della password, immettere la password corrente (password predefinita: "admin").

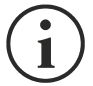

Durante la digitazione della password, non viene mostrato alcun carattere.

Al termine della procedura di accesso, viene visualizzata la schermata del menu iniziale. In questa schermata è possibile accedere ai vari menu per modificare le impostazioni di *NetMan 204* (vedere la sezione "Menu iniziale" e le sezioni successive).

# Configurazione mediante SSH

Per configurare NetMan 204 mediante SSH, è necessario procedere come segue:

- Eseguire un client SSH su un PC collegato in rete a *NetMan 204* impostato con l'indirizzo IP del dispositivo da configurare.
- Alla richiesta del nome utente di accesso, immettere "admin".
- Alla richiesta della password, immettere la password corrente (password predefinita: "admin").

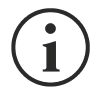

Durante la digitazione della password, non viene mostrato alcun carattere.

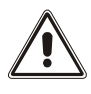

Per una corretta configurazione di *Netman 204*, è necessario impostare il SSH in modo che il tasto Backspace invii "Control-H". Verificare le opzioni di tastiera del client SSH.

Al termine della procedura di accesso, viene visualizzata la schermata del menu iniziale. In questa schermata è possibile accedere ai vari menu per modificare le impostazioni di *NetMan 204* (vedere la sezione "Menu iniziale" e le sezioni successive).

#### DESCRIZIONI DEI MENU DI CONFIGURAZIONE

#### Menu iniziale

Al termine della procedura di accesso tramite SSH o USB, viene visualizzata una schermata come la seguente:

| //<br>/ Netman 204 /<br>//                                  |
|-------------------------------------------------------------|
| Setup:<                                                     |
| View status:                                                |
| Change password:                                            |
| Service log:                                                |
| wi-Fi setup:no card installed                               |
| Factory reset:                                              |
| Expert mode:                                                |
| inet 10.1.30.68 netmask 255.255.0.0 broadcast 10.1.255.255  |
| Press [ESC] for logout<br>SysVer. S20-1 - AppVer. 03.14.000 |

| Funzione        | Descrizione                                                                                                    |
|-----------------|----------------------------------------------------------------------------------------------------|
| Setup           | Per accedere al menu di configurazione principale                                                                                                    |
| View status     | Per verificare lo stato del dispositivo                                                                                                    |
| Change password | Per modificare la password (vedere anche Recupero della password)                                                                                                    |
| Service log     | Per generare un file di registro della scheda (se richiesto dall'assistenza)                                                                                                    |
| Wi-Fi setup     | Per configurare la connessione Wi-Fi<br>Per la connessione Wi-Fi, è richiesta una scheda opzionale. La scheda<br>Wi-Fi non è fornita in dotazione con <i>NetMan 204</i> e deve essere<br>acquistata separatamente. |
| Factory reset   | Ripristino della configurazione di fabbrica                                                                                                    |
| Expert mode     | Per accedere alla modalità Expert (per ulteriori informazioni, vedere la sezione "Modalità Expert")                                                                                                    |

Per spostarsi all'interno di questo menu e dei menu successivi, utilizzare i tasti indicati nella seguente tabella; la freccia o il cursore mostra la selezione corrente.

| Tasto                                                  | Funzione                                     |
|--------------------------------------------------------|----------------------------------------------|
| Tasti di direzione (freccia su, giù, destra, sinistra) | Per spostare il cursore all'interno dei menu |
| Tab                                                    | Per passare all'opzione successiva           |
| $l_{\rm DV}$ in (1)                                    | Per scegliere un sottomenu                   |
|                                                        | Per confermare i caratteri immessi           |
|                                                        | Per uscire dal menu principale (2)           |
|                                                        | Per ritornare al menu precedente             |

<sup>(1)</sup> Alcuni tasti possono svolgere una funzione diversa a seconda del menu.

<sup>(2)</sup> All'uscita da un menu, è richiesta una conferma ("Y" per sì o "N" per no) dopo avere premuto il tasto ESC.

# Setup

Il menu di configurazione principale visualizza una schermata come la seguente:

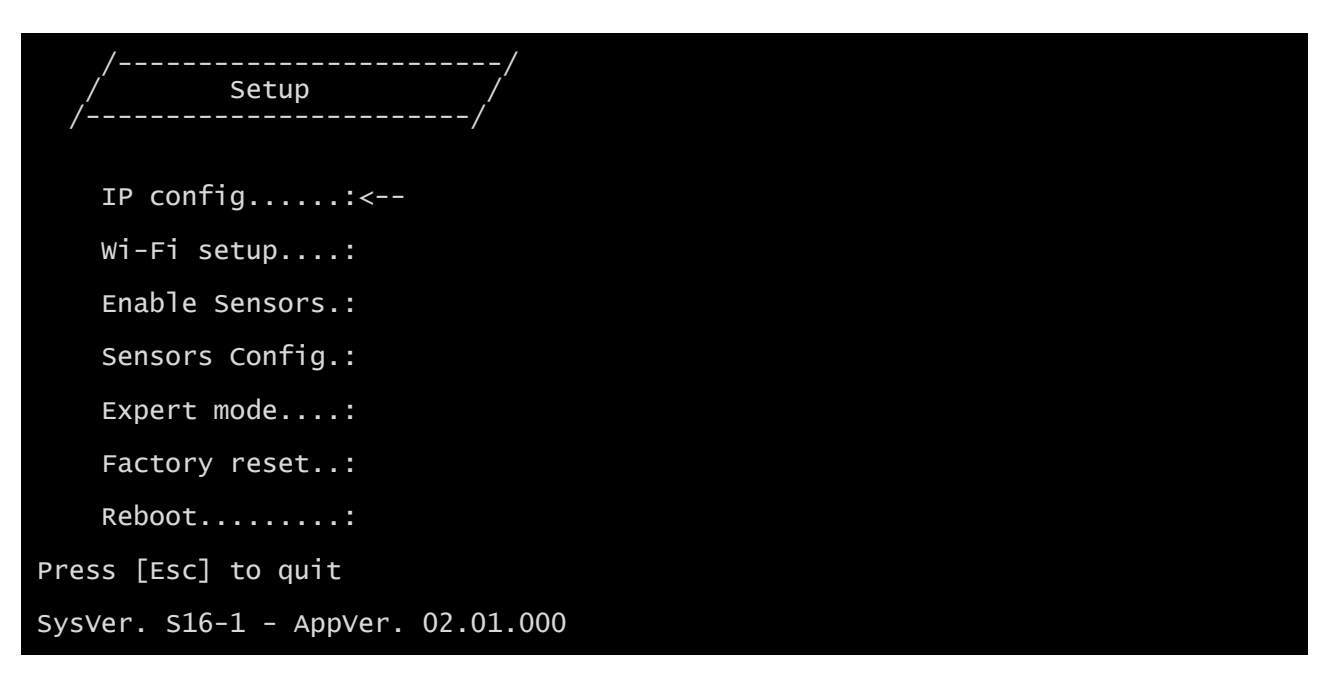

In questo menu principale è possibile accedere a vari sottomenu, le funzioni di ciascuno dei quali sono illustrate nella seguente tabella.

| Menu           | Funzione                                                                                                    |
|----------------|----------------------------------------------------------------------------------------------------|
| IP config      | Per configurare i parametri di rete                                                                                                    |
| Wi-Fi setup    | Per configurare la connessione Wi-Fi<br>Per la connessione Wi-Fi, è richiesta una scheda opzionale. La scheda Wi-<br>Fi non è fornita in dotazione con <i>Netman 204</i> e deve essere acquistata<br>separatamente. |
| Enable sensors | Per abilitare il servizio sensori ambientali                                                                                                    |
| Sensors config | Per configurare i sensori ambientali                                                                                                    |
| Expert mode    | Per accedere alla modalità Expert (per ulteriori informazioni, vedere la sezione "Modalità Expert")                                                                                                    |
| Factory reset  | Ripristino della configurazione di fabbrica                                                                                                    |
| Reboot         | Riavvia la Netman 204                                                                                                    |

# **IP** config

1

| //<br>/ IP config /<br>// |  |
|---------------------------|--|
| Hostnameups-server        |  |
| IP address/DHCP:DHCP      |  |
| Netmask                   |  |
| Gateway:                  |  |
| Primary DNS:              |  |
| Secondary DNS:            |  |

Questo menu consente di impostare i principali parametri di rete, come descritto nella seguente tabella.

| Campo           | Parametri da immettere                                                          |
|-----------------|---------------------------------------------------------------------------------|
| Hostname        | Immettere il nome host NetMan 204                                               |
| IP address/DHCP | Immettere l'indirizzo IP per un IP statico; immettere "DHCP" per un IP dinamico |
| Netmask         | Immettere il netmask da usare insieme all'indirizzo IP statico                  |
| Gateway         | Immettere il nome o l'indirizzo del gateway di rete                             |
| Primary DNS     | Immettere il nome o l'indirizzo del DNS preferito da utilizzare                 |
| Secondary DNS   | Immettere il nome o l'indirizzo del DNS alternativo da utilizzare               |

Se viene assegnato un indirizzo IP statico al dispositivo, è necessario configurare tutti i campi con i parametri di rete. Se viene assegnato un indirizzo IP dinamico, è sufficiente immettere "dhcp" nel campo "IP Address/DHCP" e indicare un nome host; ignorare tutte le altre opzioni, le quali vengono configurate automaticamente con DHCP.

Dopo avere premuto "ESC" e "Y" per confermare l'uscita dal menu, viene visualizzata una schermata come quella riportata qui sotto. Premere il tasto "INVIO" per ritornare al menu principale e la configurazione sarà resa efficace immediatamente.

| eth0 | Link encap:Ethernet Hwaddr 00:02:63:04:07:b1<br>inet addr:10.1.11.19 Bcast:10.1.255.255 Mask:255.255.0.0 |
|------|----------------------------------------------------------------------------------------------------|
|      | inet6 addr: fe80::202:63ff:fe04:7b1/64 Scope:Link                                                        |
|      | UP BROADCAST RUNNING MULTICAST MTU:1500 Metric:1                                                         |
|      | RX packets:145877 errors:0 dropped:0 overruns:0 frame:1                                                  |
|      | TX packets:4899 errors:0 dropped:0 overruns:0 carrier:0                                                  |
|      | collisions:0 txqueuelen:1000                                                                             |
|      | RX bytes:12740380 (12.1 MiB) TX bytes:2115614 (2.0 MiB)                                                  |
|      |                                                                                                    |

# CONFIGURAZIONE WEB

## Login

Dopo aver configurato la rete, tutti i settaggi sono disponibili sulla configurazione web se viene effettuato l'accesso come utente "admin" oppure "power". Non è possibile avere più sessioni concorrenti.

La password di login deve essere contenere caratteri alfanumerici ed i seguenti caratteri speciali: ,.\_+:@%/-. Nessun altro carattere è consentito per evitare attacchi "script injection".

Si prega di notare che gli utenti "fwupgrade" e "user" non possono eseguire il login sulla pagina web. Si usi l'utente "admin", "power", oppure si entri senza password.

- L'utente admin può modificare la configurazione e operare sul dispositivo
- L'utente power può modificare la configurazione ma non può operare sul dispositivo
- Entrando senza password si può vedere lo stato del dispositivo; nessun'altra azione è consentita

|   | Netman <b>204</b> | Device Model<br>VST 800                                           | System status<br>STAND-BY |  |
|---|-------------------|-------------------------------------------------------------------|---------------------------|--|
| W | /elcome           |                                                                   |                           |  |
|   |                   | LOGIN WITH<br>LDAP authentication<br>Utername<br>phri<br>Password |                           |  |

E' possibile eseguile il login con l'autenticazione locale (gestita dalla *Netman 204*) oppure centralmente tramite LDAP o AD (maggiori informazioni al paragrafo "Autenticazione").

# Dashboard

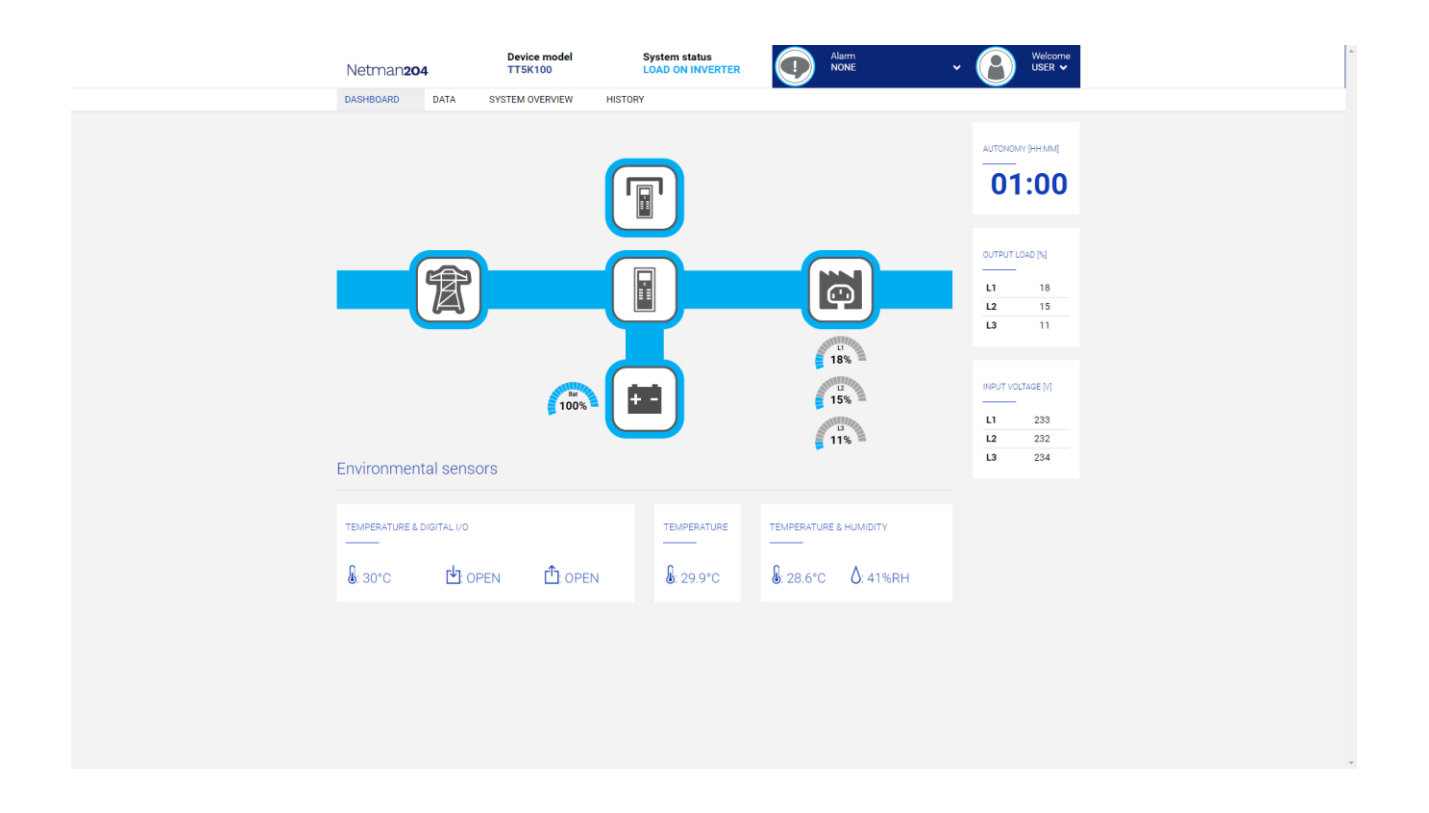

Nell'area in alto è possibile controllare lo stato generale del dispositivo, tutti le condizioni di allarme attive ed il livello di privilegio dell'utente.

Sotto l'area di navigazione è presente la dashboard vera e propria con uno schema sintetico del dispositivo ed i principali valori di funzionamento.

In basso, sono presenti i valori dei sensori ambientali (se installati e configurati).

# Configurazione di rete

| Netman <b>204</b>      | Device model<br>VST 1500 | System status<br>LOAD ON INVERTER       |                       | arm<br>DNE V            | Welcom |
|------------------------|--------------------------|-----------------------------------------|-----------------------|-------------------------|--------|
| DASHBOARD DATA SY      | STEM OVERVIEW H          | ISTORY CONFIGURATION                    | ADMINISTRA            | ΓΙΟΝ                    |        |
| YOUR NETMAN 204        | SENSORS                  | MODEM                                   | REMOTE HC             | ISTS                    |        |
| DEVICE                 |                          |                                         |                       |                         |        |
| General configuration  | Genera                   | Network configurat                      | tion                  |                         |        |
| Command configuration  |                          |                                         |                       |                         |        |
| Data Log configuration | GEI                      | NERIC NETWORK CONFIGURATION             | 4                     |                         |        |
| NETWORK                | Ho                       | stname<br>etman63068919                 |                       | Network protocol        | нср    |
| Configuration          |                          |                                         |                       |                         |        |
| UDP Firewall           |                          | CONFIGURATION                           |                       |                         |        |
| Wake on LAN            | IP /                     | Address<br>Please insert the IP address |                       |                         |        |
| SNMP                   | Net                      | tmask                                   | Gateway               |                         |        |
| MODBUS/BACNET          | P                        | Please insert the netmask               | Please i              | nsert the gateway       |        |
| JSON                   | Prir                     | Please insert the primary DNS           | Secondary<br>Please i | nsert the secondary DNS |        |
| SYSLOG                 |                          |                                         |                       |                         |        |
| DATE & TIME            | FTP                      |                                         | SERIAL                | NETWORK TUNNELING       |        |
| NTP & Timezone         | Enable FT                | 'P protocol                             | Enable                | –<br>Serial tunneling   |        |

Sulla pagina web è possibile configurare tutti i servizi di rete della Netman 204.

| Campo                              | Parametri da immettere                                            |
|------------------------------------|-------------------------------------------------------------------|
| Hostname                           | Immettere il nome host NetMan 204                                 |
| Static IP/DHCP                     | Scegliere tra indirizzo IP statico o dinamico                     |
| IP Address                         | Immettere l'indirizzo IP                                          |
| Netmask                            | Immettere il netmask da usare insieme all'indirizzo IP statico    |
| Gateway                            | Immettere il nome o l'indirizzo del gateway di rete               |
| Primary DNS                        | Immettere il nome o l'indirizzo del DNS preferito da utilizzare   |
| Secondary DNS                      | Immettere il nome o l'indirizzo del DNS alternativo da utilizzare |
| Enable FTP<br>protocol             | Abilita il servizio FTP                                           |
| Enable Serial<br>network tunneling | Abilita il protocollo serial network tunnelling                   |
| Enable UDP                         | Abilita il servizio UDP/UPSMon                                    |
| UDP port                           | Immettere la porta per il servizio UDP/UPSMon <sup>(1)</sup>      |
| UDP Password                       | Cambiare la password usata per la comunicazione UDP/UPSMon        |

<sup>(1)</sup> Questa porta deve corrispondere a quella configurata nel software UPSMon.

# Configurazione del dispositivo

| Netman <b>204</b>      | Device model<br>VST 1500                                                                                                    | System status<br>LOAD ON INVERTER |                | Velcome |
|------------------------|----------------------------------------------------------------------------------------------------|-----------------------------------|----------------|---------|
| DASHBOARD DATA         | SYSTEM OVERVIEW HISTOR                                                                                                    | RY CONFIGURATION                  | ADMINISTRATION |         |
| YOUR NETMAN 204        | SENSORS                                                                                                    | MODEM                             | REMOTE HOSTS   |         |
| DEVICE                 |                                                                                                    |                                   |                |         |
| General configuration  | General de                                                                                                    | evice configuration               |                |         |
| Command configuration  |                                                                                                    |                                   |                |         |
| Data Log configuration |                                                                                                    | CONFIGURATION                     |                |         |
| NETWORK                | PRTK Co                                                                                                    | ode<br>R11201                     | Name Netman204 |         |
| Configuration          | lateral distance of the second second s | and a sumbar to a                 |                |         |
| UDP Firewall           | Custom                                                                                                    | serial number is -                |                |         |
| Wake on LAN            | officeC                                                                                                    | 07                                |                |         |
| SNMP                   |                                                                                                    |                                   |                |         |
| MODBUS/BACNET          | C11/E                                                                                                    |                                   |                |         |
| JSON                   | JAVE                                                                                                    |                                   |                |         |
| SYSLOG                 |                                                                                                    |                                   |                |         |
| DATE & TIME            |                                                                                                    |                                   |                |         |
| NTP & Timezone         |                                                                                                    |                                   |                |         |

| Campo                | Parametri da immettere                                                       |
|----------------------|------------------------------------------------------------------------------|
| PRTK Code            | Immettere il codice PRTK indicato sul pannello posteriore del<br>dispositivo |
| Name                 | Immettere il nome di identificazione del dispositivo                         |
| Custom serial number | Immettere un serial number che andrà a sovrascrivere il default              |

# Configurazione comandi remoti

| Netman <b>204</b>      | Device model System status<br>ULC2 LOAD ON INVERTER |                | Welcome<br>ADMIN 🗸 |
|------------------------|-----------------------------------------------------|----------------|--------------------|
| DASHBOARD DATA S       | SYSTEM OVERVIEW HISTORY CONFIGURATION               | ADMINISTRATION |                    |
| YOUR NETMAN 204        | SENSORS MODEM                                       |                |                    |
| DEVICE                 |                                                     |                |                    |
| General configuration  | Command configuration                               |                |                    |
| Command configuration  |                                                     |                |                    |
| Data Log configuration | COMMAND                                             |                |                    |
| NETWORK                | Disable remote shutdown                             |                |                    |
| Configuration          |                                                     |                |                    |
| UDP Firewall           |                                                     |                |                    |
| Wake on LAN            | SAVE                                                |                |                    |
| SNMP                   |                                                     |                |                    |
| MODBUS/BACNET          |                                                     |                |                    |
| NOST                   |                                                     |                |                    |
| SYSLOG                 |                                                     |                |                    |
| REMOTE HOSTS SHUTDOWN  |                                                     |                |                    |
| SSH                    |                                                     |                |                    |

Questi settaggi disabilitano l'esecuzione di comandi ricevuti dai servizi di connettività remota: SNMP, MODBUS ecc.

| Campo                   | Parametri da immettere                             |
|-------------------------|----------------------------------------------------|
| Disable remote shutdown | Disabilita l'esecuzione di comandi shutdown        |
| Disable remote commands | Disabilita l'esecuzione di tutti gli altri comandi |

# Data log

| Netman <b>204</b>      | Device model System status<br>UOD1 ECO-MODE | None - 🔐 Welc  | ome<br>N 🗸 |
|------------------------|---------------------------------------------|----------------|------------|
| DASHBOARD DATA SYS     | STEM OVERVIEW HISTORY CONFIGURATION         | ADMINISTRATION | _          |
| YOUR NETMAN 204        | SENSORS MODEM                               |                |            |
| DEVICE                 |                                             |                |            |
| General configuration  | Data Log configuration                      |                |            |
| Data Log configuration |                                             |                |            |
| NETWORK                | DATA LOG                                    |                |            |
| Configuration          | Enable Data Log                             |                |            |
| UDP Firewall           |                                             |                |            |
| Wake on LAN            | SAVE                                        |                |            |
| SNMP                   |                                             |                |            |
| MODBUS/BACNET          |                                             |                |            |
| JSON                   |                                             |                |            |
| DATE & TIME            |                                             |                |            |
| Configuration          |                                             |                |            |
| NTP & Timezone         |                                             |                |            |
| EMAILS                 |                                             |                |            |

| Campo                          | Parametri da immettere                                                        |
|--------------------------------|-------------------------------------------------------------------------------|
| Enable Data log                | Abilita il servizio datalog                                                   |
| Backup UPS data<br>log at boot | All'avvio NetMan 204 scarica il datalog del dispositivo per un accesso veloce |

## **Firewall UDP**

| Netman <b>204</b>      | Device model<br>UOD1 | System status<br>ECO-MODE     |                                 | • 🚯 | Welcome<br>ADMIN 🗸 |
|------------------------|----------------------|-------------------------------|---------------------------------|-----|--------------------|
| DASHBOARD DATA S       | YSTEM OVERVIEW HIS   | TORY CONFIGURATION            | ADMINISTRATION                  |     |                    |
| YOUR NETMAN 204        | SENSORS              | MODEM                         |                                 |     |                    |
| DEVICE                 |                      |                               |                                 |     |                    |
| General configuration  | Firewall             | configuration                 |                                 |     |                    |
| Data Log configuration |                      |                               |                                 |     |                    |
| NETWORK                | UDP I                | FIREWALL<br>—-<br>le Firewall |                                 |     |                    |
| Configuration          | Chao                 |                               |                                 |     |                    |
| UDP Firewall           |                      |                               |                                 |     |                    |
| Wake on LAN            | UDP                  | FIREWALLS IP                  |                                 |     |                    |
| SNMP                   | IP 1                 |                               | IP 5                            |     |                    |
| MODBUS/BACNET          | Ple<br>IP 2          | ase insert (default 0.0.0.0)  | Please insert (default 0.0.0.0) |     |                    |
| NOST                   | Ple                  | ase insert (default 0.0.0.0)  | Please insert (default 0.0.0.0) |     |                    |
| DATE & TIME            | IP 3                 |                               | IP 7                            |     |                    |
| Configuration          | Ple<br>IP 4          | ase insert (default 0.0.0.0)  | Please insert (default 0.0.0.0) |     |                    |
| NTP & Timezone         | Ple                  | ase insert (default 0.0.0.0)  | Please insert (default 0.0.0.0) |     |                    |
| HIF & IMEZONE          |                      |                               |                                 |     |                    |
| EMAILS                 |                      |                               |                                 |     |                    |

Questo menu consente di configurare gli indirizzi IP o i nomi host dei dispositivi abilitati alla comunicazione con *Netman 204*. Il numero **255** può essere utilizzato per uno o più campi dell'indirizzo IP per indicare che tutti i valori compresi tra 0 e 255 sono accettati nel campo. Nella seguente tabella sono forniti alcuni esempi di configurazione possibile.

| Accesso IP        | Descrizione                                                                                                    |
|-------------------|----------------------------------------------------------------------------------------------------|
| 255.255.255.255   | Tutti i dispositivi presenti in rete sono abilitati alla comunicazione con<br><i>Netman 204</i> (configurazione predefinita) |
| 10.1.10.255       | I dispositivi con indirizzi compresi tra 10.1.10.0 e 10.1.10.255 sono abilitati alla comunicazione con <i>NetMan 204</i>     |
| myserver.mydomain | Nome host del dispositivo abilitato alla comunicazione con Netman 204                                                        |

## Indirizzi Wake-On-LAN

1

| Netman <b>204</b>      | Device model<br>UOD1 | System status<br>ECO-MODE | Alarm<br>NONE  | ~ 🚯                                 | Welcome<br>ADMIN 🗸 |
|------------------------|----------------------|---------------------------|----------------|-------------------------------------|--------------------|
| DASHBOARD DATA         | SYSTEM OVERVIEW H    | ISTORY CONFIGURATION      | ADMINISTRATION | Ŭ                                   |                    |
| YOUR NETMAN 204        | SENSORS              | MODEM                     |                |                                     |                    |
| DEVICE                 |                      |                           |                |                                     |                    |
| General configuration  | Wake O               | n Lan                     |                |                                     |                    |
| Data Log configuration |                      |                           |                |                                     |                    |
| NETWORK                | WA<br>               | KE ON LAN<br>             |                |                                     |                    |
| Configuration          |                      |                           |                |                                     |                    |
| UDP Firewall           |                      |                           |                |                                     |                    |
| Wake on LAN            | MA                   | C ADDRESSES & DELAY       |                |                                     |                    |
| SNMP                   | MA                   | C Address 1               |                | Delay (sec)                         |                    |
| MODBUS/BACNET          | MA                   | IC Address 2              |                | Please insert the delay Delay (sec) |                    |
| JSON                   | >                    | 00000000000               |                | Please insert the delay             |                    |
| DATE & TIME            | MA                   | C Address 3               |                | Delay (sec)                         |                    |
| DATE & TIME            | >                    | 200000000000              |                | Please insert the delay             |                    |
| Configuration          | MA                   | C Address 4               |                | Delay (sec)                         |                    |
| NTP & Timezone         |                      | C Address 5               |                | Delay (sec)                         |                    |
| EMAILS                 |                      | X20CXX20CXX20X            |                | Please insert the delay             |                    |

Questo menu consente di immettere fino a 8 indirizzi MAC per l'esecuzione di Wake-on-LAN, ed i tempi di ritardo per ciascun Wake-on-LAN. Il Wake-on-LAN è inviato all'avvio della *NetMan 204* e quanto la rete ritorna dal black-out.

Accertarsi che il PC utilizzato supporti questa funzione e che sia configurato correttamente.

| Netman <b>204</b>      | Device model<br>VST 800 | System status<br>STAND-BY     | Alarm<br>NONE  | ~ 🔒  | Welcome<br>ADMIN 🗸 |
|------------------------|-------------------------|-------------------------------|----------------|------|--------------------|
| DASHBOARD DATA S       | YSTEM OVERVIEW H        | ISTORY CONFIGURATION          | ADMINISTRATION |      |                    |
| YOUR NETMAN 204        | SENSORS                 | MODEM                         | REMOTE HOSTS   |      |                    |
| DEVICE                 |                         |                               |                |      |                    |
| General configuration  | SNMP                    | configuration                 |                |      |                    |
| Command configuration  |                         |                               |                |      |                    |
| Data Log configuration | SN                      | MP                            |                |      |                    |
| NETWORK                | Lie                     |                               |                |      |                    |
| Configuration          |                         |                               |                |      |                    |
| UDP Firewall           | SYS<br>Cor              | STEM ADMIN DATA               |                |      |                    |
| Wake on LAN            |                         |                               |                |      |                    |
| SNMP                   | Nar                     | me                            |                |      |                    |
| MODBUS/BACNET          | Loc                     | ation                         |                |      |                    |
| JSON                   |                         |                               |                |      |                    |
| SYSLOG                 | Bat                     | tery replacement notification |                | (**) |                    |
| DATE & TIME            | d                       | d/mm/yyyy                     |                |      |                    |
| NTP & Timezone         |                         | NFIGURATION MODE              |                |      |                    |

SNMP (Simple Network Management Protocol) è un protocollo di comunicazione, ovvero uno strumento che consente ad un client (manager) di effettuare richieste ad un server (agent). Questo protocollo è uno standard internazionale e per questo motivo qualunque manager SNMP può dialogare con qualunque agent SNMP.

Per scambiare informazioni manager e agent utilizzano una tecnica di indirizzamento che prende il nome di MIB (Management Information Base). Il MIB definisce quali variabili possono essere richieste e i rispettivi diritti di accesso. Il MIB è dotato di una struttura ad albero (come le cartelle presenti in un hard disk), per cui manager e agent possono usare contemporaneamente più MIB, in quanto non c'è alcuna sovrapposizione.

Ogni MIB è orientato ad un particolare settore, in particolare RFC-1628 detto anche UPS-MIB contiene i dati per la gestione remota di UPS.

L'agent può inoltre inviare informazioni senza una precedente richiesta, per informare il manager di eventi di particolare importanza. Tali messaggi si chiamano trap.

Per maggiori informazioni su SNMP si veda il sito http://www.snmp.com.

| NTP & Timezone<br>Configuration<br>EMAILS<br>Configuration | CONFIGURATION MODE              |  |
|------------------------------------------------------------|---------------------------------|--|
|                                                            | SNMP configuration wizard       |  |
|                                                            | SNMP VERSION SNMP VI/V2 SNMP V3 |  |
|                                                            | SNMP v1/v2                      |  |
|                                                            | COMMUNITY<br>Get community      |  |
|                                                            | Set community                   |  |
|                                                            | Trap community                  |  |

Per configurare SNMP è possibile usare il wizard da pagina web per una configurazione semplice. Il wizard fornisce una configurazione standard che copre la maggior parte dei casi d'uso per SNMPv1/v2.

| NTP & Timezone<br>Configuration | CONFIGURATION MODE                                                                             |
|---------------------------------|------------------------------------------------------------------------------------------------|
| EMAILS<br>Configuration         |                                                                                                |
|                                 | SNMP configuration wizard                                                                      |
|                                 | SNMP VERSION<br>SNMP V1/V2 SNMP V3                                                             |
|                                 | SNMP v3                                                                                        |
|                                 | USERS<br>Username Auth Priv authPassword privPassword User<br>permissions                      |
|                                 | None         None         GET         TRAP           None         None         GET         SET |
|                                 | None v     None v     GET       None v     None v     GET                                      |

Quando è richiesta una sicurezza aggiuntiva attraverso l'autenticazione e la crittografia, è consigliabile usare SNMPv3 con la configurazione wizard.

| NTD & Timetone | CONFIGURATION MODE                                                                                                    | * |
|----------------|----------------------------------------------------------------------------------------------------|---|
|                | Winard Configuration                                                                                                    |   |
| Configuration  | Advanced File Configuration                                                                                                    |   |
| EMAILS         |                                                                                                    |   |
| Configuration  |                                                                                                    |   |
|                | SNMP configuration file upload                                                                                                    |   |
|                |                                                                                                    |   |
|                | CURRENT CONFIGURATION FILE                                                                                                    |   |
|                | Hetman 204 plus SIMMP configuration     each line must begin with one of these keyword:         # for comment, the line is slipped         # addlense for adding a new user and setting the passwords         # addlense are one of these keyword:         # addlense are one of these keyword:         # addlense are one of these keyword:         # addlense are of these keyword:         # addlense are of these keyword:         # addlense are of these keyword:         # addlense are of these keyword:         # addlense are of these keyword:         # addlense are of these keyword:         # addlense are of the are of these keyword:         # addlense are of these keyword:         # addlense are of these keyword:         # addlen |   |
|                | Drag & drop here your SNMP configuration file                                                                                                    |   |

Per la configurazione avanzata è necessario editare il file snmp.conf (maggiori informazioni al capitolo "Configurazione SNMP").

| Campo                            | Parametri da immettere                                                              |
|----------------------------------|-------------------------------------------------------------------------------------|
| Enable SNMP<br>protocol          | Abilita il servizio SNMP                                                            |
| Contact                          | Immettere la stringa da associare a queste variabili SNMP                           |
| Name                             | Immettere la stringa da associare a queste variabili SNMP                           |
| Location                         | Immettere la stringa da associare a queste variabili SNMP                           |
| Battery replacement notification | Immettere la data in cui essere notificati che la batteria va sostituita            |
| Configuration mode               | Scelta tra la configurazione wizard oppure caricamento di un file di configurazione |
| SNMP version                     | Scelta tra SNMPv1/v2 o SNMPv3                                                       |
| Get community                    | Immettere la comunità per l'accesso alla lettura                                    |
| Set community                    | Immettere la comunità per l'accesso alla scrittura                                  |
| Trap community                   | Immettere la comunità per l'invio di trap                                           |
| Trap receiver                    | Immettere l'indirizzo IP a cui inviare le trap                                      |
| Username                         | Inserire lo username USM                                                            |
| Auth                             | Inserire l'algoritmo di autenticazione                                              |
| Priv                             | Inserire l'algoritmo di privacy                                                     |
| AuthPassword                     | Inserire la password di autenticazione                                              |
| PrivPassword                     | Inserire la password di privacy                                                     |
| Permissions                      | Scelta dei permessi per ciascun utente                                              |

# **MODBUS/BACNET**

| Netman <b>204</b>      | Device model<br>UOD1 | System status<br>ECO-MODE            |                             | ~ 🚯      | Welcome<br>ADMIN 🗸 |
|------------------------|----------------------|--------------------------------------|-----------------------------|----------|--------------------|
| DASHBOARD DATA SY      | STEM OVERVIEW HIS    | TORY CONFIGURATION                   | ADMINISTRATION              |          |                    |
| YOUR NETMAN 204        | SENSORS              | MODEM                                |                             |          |                    |
| DEVICE                 |                      |                                      |                             |          |                    |
| General configuration  | MODBUS               | BACNET configurat                    | ion                         |          |                    |
| Data Log configuration | MOD                  | BUS                                  |                             |          |                    |
| NETWORK                | Enabl                | e MODBUS                             |                             |          |                    |
| Configuration          |                      |                                      |                             |          |                    |
| UDP Firewall           | BACN                 | IET                                  |                             |          |                    |
| Wake on LAN            | Enabl                | e BACNET                             |                             |          |                    |
| SNMP                   |                      |                                      |                             |          |                    |
| MODBUS/BACNET          | BACK                 | IET DATA                             |                             |          |                    |
| JSON                   | BACN                 | IET Address (Number)                 | BACNET Client (IP)          |          |                    |
| DATE & TIME            | Ple                  | ase insert the address (default 1968 | Please insert the BACNET of | lient IP |                    |
| Configuration          |                      |                                      |                             |          |                    |
| NTP & Timezone         | SAVE                 |                                      |                             |          |                    |
| EMAILS                 | OAVE                 |                                      |                             |          |                    |

Per maggiori informazioni riguardo ai registri MODBUS, si rimanda alla sezione "Protocollo MODBUS TCP/IP". Per maggiori informazioni riguardo BACNET, si manda alla sezione "Configurazione BACNET/IP".

| Campo                   | Parametri da inserire                       |
|-------------------------|---------------------------------------------|
| Enable MODBUS           | Abilita il protocollo MODBUS                |
| Enable BACNET           | Abilita il protocollo BACNET                |
| BACNET Address (Number) | Inserire l'indirizzo BACNET del dispositivo |
| BACNET Client (IP)      | Inserire l'indirizzo IP del client BACNET   |

| Netman <b>204</b>      | Device model<br>UOD1 | System status<br>ECO-MODE | Alarm<br>NONE  | ~         | ADI | ilcome<br>MIN 🗸 |
|------------------------|----------------------|---------------------------|----------------|-----------|-----|-----------------|
| DASHBOARD DATA SYST    | TEM OVERVIEW HISTO   | CONFIGURATION             | ADMINISTRATION |           |     |                 |
| YOUR NETMAN 204        | SENSORS              | MODEM                     |                |           |     |                 |
| DEVICE                 |                      |                           |                |           |     |                 |
| General configuration  | JSON                 |                           |                |           |     |                 |
| Data Log configuration |                      |                           |                |           |     |                 |
| NETWORK                | JSON                 | -                         |                |           |     |                 |
| Configuration          | chable               | JSON notification         |                |           |     |                 |
| UDP Firewall           |                      |                           |                |           |     |                 |
| Wake on LAN            | RECEIV               | ER<br>-                   |                |           |     |                 |
| SNMP                   | Monito               | ring host IP              |                | Host port |     |                 |
| MODBUS/BACNET          | Notifica             | ation interval (minutes)  |                |           |     |                 |
| JSON                   | Pleas                | e insert interval         |                |           |     |                 |
| DATE & TIME            | SEND N               | IOTIFICATION ON EVENT     |                |           |     |                 |
| Configuration          | UPS                  | Lock                      |                |           |     |                 |
| NTP & Timezone         | Over                 | load / overtemp           |                |           |     |                 |
| EMAILS                 | UPS                  | Failure                   |                |           |     |                 |

*Netman 204* può inviare una trap periodica in formato JSON che contiene lo stato ed i valori dell'UPS. La trap può essere inviata nelle condizioni specificate.

| Campo                           | Parametri da inserire                                 |
|---------------------------------|-------------------------------------------------------|
| Enable JSON                     | Abilita il servizio notifiche JSON                    |
| Monitoring host IP              | Inserire l'indirizzo IP a cui inviare le trap JSON    |
| Host port                       | Inserire la porta a cui inviare le trap               |
| Notification interval (minutes) | Inserire l'intervallo tra l'invio di trap JSON        |
| Send notification on event      | Scelta degli eventi per i quali viene inviata la trap |

Richiede un file license.txt da caricare sulla *Netman 204*. Il contenuto del file sarà incluso nella trap.

Trap di esempio:

```
Γ
  {
    "timestamp": 1464255869,
    "model": "UPS 6kVA",
    "license": "00-B3-74-98-ED-43=2D84-1234-9E4B-5FAD",
    "io_conf": 1,
    "status": [ 123, 255, 0, 97, 132, 12 ],
    "measures":
    {
      "vin1": 231,
      "vout2": 0, // (2)
"vout3": 0, // (2)
      "fout": 499,
      "load1": 0,
      "load2": 0, // (2)
"load3": 0, // (2)
"vbat": 817, // V/10
"autonomy": 475, // min
      "batcap": 100,
      "tsys": 33
    }
  }
1
```

timestamp è l'istante della trap espresso come Unix epoch.

model è una stringa che identifica il modello dell'UPS.

io\_conf è la configurazione dell'UPS; alcuni valori dipendono da essa (vedi note).

license è il contenuto del file di licenza.

status è un array che va interpretato come segue:

| byte | bit | Descrizione                |
|------|-----|----------------------------|
|      | 0   | UPS Mainteinance           |
|      | 1   | Communication lost         |
|      | 2   | Battery low                |
|      | 3   | Battery working            |
| 0    | 4   | On bypass                  |
|      | 5   | UPS Failure                |
|      | 6   | Overload/Overtemperature   |
|      | 7   | UPS Locked                 |
|      | 0   | SWIN Open/Battery Low      |
| 1    | 1   | SWBYP Open/Battery Working |
|      | 2   | SWOUT Open/UPS Locked      |
|      | 3   | Output Powered             |
|      | 4   | SWBAT Open                 |

|   | 5 | SWBAT_EXT Open                    |
|---|---|-----------------------------------|
|   | 6 | Battery not present               |
|   | 7 | Battery overtemperature           |
|   | 0 | Buck Active                       |
|   | 1 | Boost Actived                     |
|   | 2 | O.L./L.I. function                |
| 2 | 3 | Load threshold exceeded/On Bypass |
| 2 | 4 | EPO command active                |
|   | 5 | BYPASS command active             |
|   | 6 | Service UPS                       |
|   | 7 | Service battery                   |
|   | 0 | Replace Battery                   |
|   | 1 | Battery Charged                   |
|   | 2 | Battery Charging                  |
| 2 | 3 | Bypass Bad                        |
| 3 | 4 | Low redundancy                    |
|   | 5 | Lost redundancy                   |
|   | 6 | System anomaly                    |
|   | 7 |                                   |
|   | 0 | Bypass backfeed/Beeper On         |
|   | 1 | Test in progress                  |
|   | 2 | Shutdown Imminent                 |
| Λ | 3 | Shutdown Active                   |
| 4 | 4 | PM1 fault/lock                    |
|   | 5 | PM2 fault/lock                    |
|   | 6 | PM3 fault/lock                    |
|   | 7 | PM4 fault/lock                    |
|   | 0 | PM5 fault/lock                    |
| F | 1 | Alarm Temperature                 |
|   | 2 | Alarm Overload                    |
|   | 3 | PM6 fault/lock                    |
| 5 | 4 | PM7 fault/lock                    |
| - | 5 | BM fault/lock                     |
|   | 6 | Power supply PSU fail             |
|   | 7 | Battery unit anomaly              |

**measures**, contiene i valori delle misure analogiche dell'UPS al momento del timestamp. Le misure con nota (1) non sono significative se io\_conf vale 1, quelle con nota (2) non sono significative se io\_conf vale 1 o 3.
# Configurazione syslog

| Netman <b>204</b>      | Device model<br>UIDR | System status<br>LOAD ON INVERTER |                | ~ (j            | Welcome<br>ADMIN 🗸 |
|------------------------|----------------------|-----------------------------------|----------------|-----------------|--------------------|
| DASHBOARD DATA SY      | STEM OVERVIEW HIS    | TORY CONFIGURATION                | ADMINISTRATION |                 |                    |
| YOUR NETMAN 204        | SENSORS              | MODEM                             |                |                 |                    |
| DEVICE                 |                      |                                   |                |                 |                    |
| General configuration  | SYSLOG               |                                   |                |                 |                    |
| Data Log configuration |                      |                                   |                |                 |                    |
| NETWORK                | SYSL<br>Enabl        | DG<br>—<br>le remote SYSLOG       |                |                 |                    |
| Configuration          |                      |                                   |                |                 |                    |
| UDP Firewall           |                      |                                   |                |                 |                    |
| Wake on LAN            | SERV                 | ER CONFIGURATION                  |                |                 |                    |
| SNMP                   | SYSL                 | DG server IP                      |                | Server UDP port |                    |
| MODBUS/BACNET          | 10.                  |                                   |                |                 |                    |
| JSON                   |                      |                                   |                |                 |                    |
| SYSLOG                 | SAVE                 |                                   |                |                 |                    |
| DATE & TIME            |                      | _                                 |                |                 |                    |
| Configuration          |                      |                                   |                |                 |                    |
| NTP & Timezone         |                      |                                   |                |                 |                    |

Questo menu consente di configurazione il servizio syslog su porta UDP.

| Campo                | Parametri da inserire                          |
|----------------------|------------------------------------------------|
| Enable remote syslog | Abilita il servizio syslog                     |
| Syslog server IP     | Inserire l'indirizzo IP del server syslog      |
| Server UDP port      | Inserire la porta UDP a cui inviare gli eventi |

Configurazione client SSH (solo per sistema operativo W18-1 or successivo)

| Netman <b>204</b>     | Device model<br>VST 1500 | System status<br>LOAD ON INVERTER |                | ~ 🔒      | Welcome<br>ADMIN 🗸 |
|-----------------------|--------------------------|-----------------------------------|----------------|----------|--------------------|
| DASHBOARD DATA S      | YSTEM OVERVIEW HIS       | CONFIGURATION                     | ADMINISTRATION |          |                    |
| YOUR NETMAN 204       | SENSORS                  | MODEM                             | REMOTE HOSTS   |          |                    |
| REMOTE HOSTS SHUTDOWN | _                        |                                   |                |          |                    |
| SSH                   | SSH                      |                                   |                |          |                    |
| VMware ESXi           |                          |                                   |                |          |                    |
|                       | SSH                      | _                                 |                |          |                    |
|                       | Enabl                    | le remote SSH commands            |                |          |                    |
|                       |                          |                                   |                |          |                    |
|                       | SSH /                    | AUTHENTICATION                    |                |          |                    |
|                       | Host                     | 1 login credentials               |                |          |                    |
|                       | roo                      | vt@myserver                       |                | VALIDATE |                    |
|                       | Host                     | 2 login credentials               |                |          |                    |
|                       | Ple                      | ase insert user@hostname          |                | VALIDATE |                    |
|                       |                          |                                   |                |          |                    |
|                       |                          |                                   |                |          |                    |
|                       |                          |                                   |                |          |                    |
|                       | SSH (                    | COMMANDS                          |                |          |                    |

Questo menu consente di configurare il servizio client SSH. Dopo aver inserito le credenziali SSH per la prima volta verrà chiesta la password di autenticazione per l'host remoto.

| NETWORK        |                                                 |
|----------------|-------------------------------------------------|
| Configuration  | _                                               |
| UDP Firewall   | Authentication required for X<br>root@10.1.30.1 |
| Wake on LAN    | Please insert the password.                     |
| SNMP           |                                                 |
| MODBUS/BACNET  |                                                 |
| JSON           | Please insert use@hostname VALIDATE             |
| SYSLOG         |                                                 |
| SSH            |                                                 |
| DATE & TIME    | SSH COMMANDS                                    |
| Configuration  | Please enter credentials above for host 1       |
| NTP & Timezone | Please enter script                             |
|                | Please enter credentials above for host 2       |
| EMAILS         |                                                 |
| Configuration  |                                                 |
|                | RUN SCRIPTS ON EVENT                            |
|                | After mains failure (minutes)                   |
|                | When authonomy is below (percent) (percent)     |

Dopo aver inserito una password valida, sarà possibile eseguire script sull'host remoto con l'utente autenticato. A titolo di conferma viene mostrato il badge "Validated".

| SYSLOG         |                                                                                            |  |
|----------------|--------------------------------------------------------------------------------------------|--|
| SSH            |                                                                                            |  |
| DATE & TIME    | SH COMMANDS                                                                                |  |
| Configuration  | ssh root@10.1.30.57( / Wildows                                                             |  |
| NTP & Timezone | Please enter script Please enter credentials above for host 2                              |  |
| EMAILS         | Please enter script                                                                        |  |
| Configuration  |                                                                                            |  |
|                |                                                                                            |  |
|                | RUN SCRIPTS ON EVENT                                                                       |  |
|                | After mains failure (minutes)                                                              |  |
|                | When authonomy is below (percent) (percent)                                                |  |
|                | Additionally, the scripts will be executed when on battery low and when shutdown is active |  |
|                | venimum veraj vezveren executor (uninues) (minues)                                         |  |
|                |                                                                                            |  |
|                |                                                                                            |  |
|                | SWE                                                                                        |  |
|                |                                                                                            |  |
|                |                                                                                            |  |

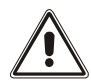

Il servizio client SSH non è compatibile con gli host dotati di sistemi operativi Windows. Con questi host consigliamo l'installazione del software di comunicazione e shutdown, dotato di funzionalità simili o superiori.

| Campo                                     | Parametri da inserire                                                                                    |
|-------------------------------------------|----------------------------------------------------------------------------------------------------|
| Enable remote SSH commands                | Abilita il servizio client SSH                                                                           |
| Host 1 login credentials                  | Inserire le credenziali SSH per l'host 1                                                                 |
| Host 2 login credentials                  | Inserire le credenziali SSH per l'host 2                                                                 |
| SSH commands                              | Inserire lo script da eseguire per ciascun host                                                          |
| After mains failure                       | Gli script saranno eseguiti dopo i minuti settati dopo un blackout in ingresso                           |
| When autonomy is below (percent)          | Gli scripts saranno eseguiti quando l'autonomia è al di sotto della percentuale settata                  |
| Minimum delay between execution (minutes) | Cooldown per l'esecuzione degli script per prevenire l'esecuzione di<br>script entro il periodo inserito |

## VMware ESXi

| YOUR NETMAN 204      | SENSORS M                                  | NODEM                                   | REMOTE HOSTS |                  |
|----------------------|--------------------------------------------|-----------------------------------------|--------------|------------------|
| EMOTE HOSTS SHUTDOWN |                                            |                                         |              |                  |
| SSH                  | VMware ESXi                                |                                         |              |                  |
| VMware ESXi          |                                            |                                         |              |                  |
|                      | VMWARE ESXI<br>———<br>Enable VMware        | FSXi shutdown                           |              |                  |
|                      |                                            | 20.1. 510(40111                         |              |                  |
|                      |                                            |                                         |              |                  |
|                      | Infrastructure of                          | connectors                              |              |                  |
|                      | Infrastructure of Host or VCSA             | Connectors<br>Usemame                   | Password     |                  |
|                      | Host or VCSA                               | Username                                | Password     | Delete           |
|                      | Host or VCSA                               | Connectors<br>Username<br>Administrator | Password     | Delete           |
|                      | Host or VCSA<br>vcsa.local<br>hostbk.local | Connectors<br>Username<br>Administrator | @vsphere.lc  | Delete<br>Delete |

Questo menu permette di configurare lo shutdown sui sistemi VMware Esxi. Qualunque host ESXi o parte di una infrastruttura vSphere o il vCenter server appliance incluso possono essere spenti; è possibile eseguire una vMotion per muovere VM attive da un host oppure un Cluster verso un target specifico ciascuno con le proprie credenziali, priorità e ritardo.

La validità delle credenziali è testata periodicamente e, se non valida, viene presentato un allarme. E' inoltre possibile eseguire lo shutdown dell'UPS alla fine.

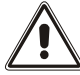

## ATTENZIONE

L'infrastruttura VMware deve essere installata con una licenza valida; una licenza gratuita non funzionerà in modo appropriato: a causa di limitazioni di accesso delle API le macchine virtuali ed i server fisici non possono essere spenti per limiti del sistema.

Lo slider "Enable ESXi shutdown" abilita il servizio shutdown ESXi.

#### Infrastructure connectors

| Campo        | Parametri da inserire                           |
|--------------|-------------------------------------------------|
| Host or VCSA | Inserire l'hostname dell'host ESXi o della VCSA |
| Username     | Inserire lo user name dell'amministratore ESXi  |
| Password     | Inserire la password dell'amministratore ESXi   |

# Actions

|   | Action                                        | Condition             | Condition duration (min)          | Delay next (sec) |
|---|-----------------------------------------------|-----------------------|-----------------------------------|------------------|
| 0 | Shutdown VM 🗸                                 | Power fail 🗸          | 5                                 | 0                |
| 1 | Shutdown Host 🖌                               | Power fail 🗸          | 10                                | 0                |
| 4 |                                               |                       |                                   | ۱.               |
|   |                                               |                       |                                   | Add Row          |
|   |                                               |                       |                                   |                  |
|   | SHUTDOWN ON EVENT                             |                       |                                   |                  |
|   |                                               |                       |                                   |                  |
|   | Additionally, the commands shutdown is active | s will be executed wh | en on battery low condition and v | vhen             |
|   | Then, UPS shutdown after (                    | (seconds)             | 2                                 |                  |
|   |                                               |                       |                                   |                  |
|   |                                               |                       |                                   |                  |
|   |                                               |                       |                                   |                  |
|   |                                               |                       |                                   |                  |

SAVE

## Azioni

| Campo  | Parametri da inserire                                                                                                    |
|--------|----------------------------------------------------------------------------------------------------|
| Action | L'azione da eseguire:<br>Shutdown VM eseguirà lo shutdown della VM specifica<br>Shutdown Host eseguirà lo shutdown di tutte le VM attive nell'host<br>specificato e poi sull'host stesso<br>Shutdown Cluster eseguirà lo shutdown di tutte le VM attive nel<br>cluster specificato e degli host che ne fanno parte<br>VMotion farà una "move" delle VM attive da un host sorgente ad un<br>host target<br>Maintenance forzerà l'host in modalità maintenance |

| Condition                    | <ul> <li>Specifica l'evento scatenante:</li> <li>Power fail: quando l'UPS rileva una mancanza rete, inizierà il conto alla rovescia con il tempo configurato (minuti). Una volta trascorso il tempo, verrà avviata l'azione selezionata. Se la rete ritorna entro questo tempo, l'azione verrà annullata.</li> <li>Autonomy less: quando l'autonomia calcolata della batteria dell'UPS scende al di sotto del tempo configurato (minuti) si avvia l'azione selezionata. Se la rete ritorna entro annullata.</li> </ul> |
|------------------------------|----------------------------------------------------------------------------------------------------|
| Condition duration (minutes) | Il tempo per il quale la condizione selezionata (Interruzione di alimentazione o Autonomia inferiore) attiva l'azione selezionata.                                                                                                    |
| Delay next (seconds)         | Ritardo in secondi prima di eseguire l'azione successiva                                                                                                    |
| Source                       | Se selezionato <b>Shutdown host</b> , <b>VMotion</b> oppure <b>Maintenance</b> : va<br>specificato un hostname o indirizzo IP raggiungibili<br>Se selezionato <b>Shutdown VM</b> oppure <b>Shutdown Cluster</b> : va<br>specificato un nome valido parte dell'infrastruttura                                                                                                    |
| Target                       | Se selezionato VMotion: va specificato un hostname o indirizzo IP                                                                                                    |
| Restore on power on          | Nel caso di azioni di shutdown se abilitato, al ritorno rete la <i>Netman</i><br>204 riavvierà automaticamente le VM che ha spento.<br>Nel caso di azione maintenace se abilitato, al ritorno rete la <i>Netman</i><br>204 toglierà l'host dallo stato di maintenace.<br>Si prega di notare che per riavviare gli host è necessario invece usare<br>Wake-on-Lan (maggiori informazioni al capitolo Wake-on-Lan)                                                                                                    |
| Target Netman                | Per usi futuri.                                                                                                    |

La sequenza delle azioni nella lista può essere cambiata selezionando e muovendo la riga in alto oppure in basso con il mouse.

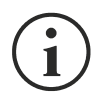

#### ΝΟΤΑ

La funzione vSphere DRS automation può essere usata forzando l'host target in modalità manutenzione.

## SHUTDOWN SU EVENTO

E' possibile configurare il ritardo dello shutdown UPS in secondi; questo contatore partirà allo stesso tempo delle azioni shutdown nella lista Action.

Inoltre, i comandi verranno eseguiti in condizione di battery low e quando lo shutdown è attivo.

## SAVE

Questo pulsante SALVA la configurazione, si prega di notare che il servizio va riavviato.

| DRY RUN |  |
|---------|--|

### Test della configurazione

E' inoltre possibile testare la procedura senza eseguire un vero shutdown premendo "Dry Run". I log sull'host o vCenter Server Appliance confermeranno la correttezza della configurazione.

| vm vSphere Client Menu v                                                                                                    | Q Search in all environments                                                                                                    |                                                                                                    |                                                                                                    | C @~                         | Administrator@VSPHERE.L | ocal v                                                                                                    |
|----------------------------------------------------------------------------------------------------|----------------------------------------------------------------------------------------------------|----------------------------------------------------------------------------------------------------|----------------------------------------------------------------------------------------------------|------------------------------|-------------------------|----------------------------------------------------------------------------------------------------|
| Image: Second Second | Container Volumes     Health     Container Volumes     Health     Container Volumes     Formation     Sem     Sem     S | Permission         Datacenters         Hosts & Clusters         VMs         Datastores           s         ▶ Nect | Networks         Linked vCente           Yppe         ✓         Date Time ↓           Machine         4410200, 12:           Juser         54112200, 12:           Juser         54112200, 12:           Juser         54112200, 12:           Information         54112200, 12:           Information         54112200, 12:      < | er Server Systems Extensions | Updates                 | Type ID<br>vert. GeneralU<br>vert. GeneralU<br>vert. GeneralU<br>mwate vc. Har.<br>mwate vc. Har.<br>Mwate vc. Har.<br>Mwate vc. Har.<br>Mwate |

| TEST VMWARE/VM<br>(PLEASE CLICK SA | IWARE VCENTER SERVER CREDENTIALS<br>VE BEFORE TESTING) |
|------------------------------------|--------------------------------------------------------|
| VALIDATE                           |                                                        |
|                                    |                                                        |

#### Validazione delle connessioni

La validità delle credenziali può essere testata premendo "Validate". Ogni credenziale salvata verrà testate.

Dopo il test verrà mostrato il risultato con un messaggio pop-up.

## Nutanix

| DASHBOARD  | DATA        | SYSTEM OVERV | IEW HISTO | ORY CONFIG       | URATION | ADMINISTRATION |  |
|------------|-------------|--------------|-----------|------------------|---------|----------------|--|
|            |             |              |           |                  |         |                |  |
| YOUR NE    | TMAN 204    | SE           | NSORS     | MODEM            |         | REMOTE HOSTS   |  |
|            |             |              |           |                  |         |                |  |
| REMOTE HOS | STS SHUTDOW | N            |           |                  |         |                |  |
| SSH        |             |              | Nutanix   |                  |         |                |  |
| VMware     | ESXi        |              |           |                  |         |                |  |
| Nutanix    |             |              |           | IIX<br>-         |         |                |  |
| Syneto     |             |              | Enable    | Nutanix shutdown |         |                |  |
|            |             |              |           |                  |         |                |  |
|            |             |              |           | REDENTIALS       |         |                |  |
|            |             |              | Prism a   | address          |         |                |  |
|            |             |              | 10.1.     | 31.11            |         |                |  |
|            |             |              | Prismu    | iser             |         | Prism password |  |
|            |             |              | nutar     | nix              |         |                |  |
|            |             |              |           |                  |         |                |  |
|            |             |              |           |                  |         |                |  |

Questo menu permette di configurare il servizio shutdown Nutanix. Qualunque host o parte di una infrastruttura cluster Nutanix può eseguire lo spegnimento; è possibile spegnere delle virtual machine sia con priorità che senza priorità, ciascuna con le proprie credenziali, priorità e ritardo. La validità delle credenziali è testata periodicamente e, se non valida, viene presentato un allarme. E' inoltre possibile eseguire lo shutdown dell'UPS alla fine.

Lo slider "Enable Nutanix shutdown" abilita il servizio Nutanix shutdown.

#### **CVM credentials**

| Campo         | Parametri da inserire                            |
|---------------|--------------------------------------------------|
| Prism address | Inserire l'hostname o indirizzo IP del CVM Prism |
| User name     | Inserire lo user name dell'amministratore CVM    |
| Password      | Inserire la password del'amministratore CVM      |

## **Physical hosts**

| Host       | Username | Password |        |
|------------|----------|----------|--------|
| 10.1.31.10 | root     |          | Delete |
| 10.1.31.12 | root     |          | Delete |
| 10.1.31.14 |          |          | Delete |
| 4          |          |          | •      |

Add Row

#### Actions

|   | Action             | Condition    | Condition duration (min) | Delay next (sec) |
|---|--------------------|--------------|--------------------------|------------------|
| 0 | non critical VMs 🐱 | Power fail 🗸 | 10                       | 60               |
| 1 | Critical VM 🗸      | Power fail 🗸 | 15                       | 20               |
| 2 | Critical VM 🗸 🗸    | Power fail 🗸 | 15                       | 0                |
| 4 |                    |              |                          | •                |
|   |                    |              |                          | Add Row          |

#### Actions

| uration (min) | Delay next (sec) | Source                  | Restore<br>on<br>power<br>on |        |
|---------------|------------------|-------------------------|------------------------------|--------|
|               | 60               |                         | •                            | Delete |
|               | 20               | 79ab502a-13ca-4162-8aa  | •                            | Delete |
|               | 0                | 568bd95a-af84-4510-bcb! | <b>~</b>                     | Delete |
| 4             |                  |                         |                              |        |

| SHUTDOWN ON EVENT                                                          |                                |          |
|----------------------------------------------------------------------------|--------------------------------|----------|
| Additionally, the commands will be executed w<br>shutdown is active        | hen on battery low condition a | and when |
| Then, UPS shutdown after (seconds)                                         | 180                            |          |
|                                                                            |                                |          |
| SAVE                                                                       |                                |          |
| TEST NUTANIX SHUTDOWN<br>(PLEASE CLICK SAVE BEFORE TESTING)<br><br>DRY RUN |                                |          |
|                                                                            |                                |          |
| TEST NUTANIX SERVER CREDENTIALS<br>(PLEASE CLICK SAVE BEFORE TESTING)      |                                |          |

### Actions

| Campo                        | Parametri da inserire                                                                                                    |
|------------------------------|----------------------------------------------------------------------------------------------------|
| Action                       | L'azione da eseguire:<br>Non critical VM eseguirà lo shutdown di tutte le VM non-critiche<br>Critical VM eseguirà lo shutdown della VM con UID specificato                                                                                                    |
| Condition                    | Specifica l'evento scatenante:<br><b>Power fail:</b> quando l'UPS rileva una mancanza rete, inizierà il<br>conto alla rovescia con il tempo configurato (minuti). Una volta<br>trascorso il tempo, verrà avviata l'azione selezionata. Se la rete<br>ritorna entro questo tempo, l'azione verrà annullata.<br><b>Autonomy less:</b> quando l'autonomia calcolata della batteria<br>dell'UPS scende al di sotto del tempo configurato (minuti) si avvia<br>l'azione selezionata. Se la rete ritorna entro questo tempo,<br>l'azione verrà annullata. |
| Condition duration (minutes) | Il tempo per il quale la condizione selezionata (Interruzione di alimentazione o Autonomia inferiore) attiva l'azione selezionata.                                                                                                    |
| Delay next (seconds)         | Ritardo in secondi prima di eseguire l'azione successiva                                                                                                    |
| Source                       | Se Action è <b>Critical VM</b> , va specificata una VM UID presente nell'infrastruttura.                                                                                                    |

| Restore on power on | Al ritorno rete la <i>Netman 204</i> riavvierà automaticamente le VM<br>che ha spento.<br>Si prega di notare che per riavviare gli host è necessario invece<br>usare Wake-on-Lan (maggiori informazioni al capitolo Wake-on-<br>Lan) |
|---------------------|----------------------------------------------------------------------------------------------------|
|---------------------|----------------------------------------------------------------------------------------------------|

La sequenza delle azioni nella lista può essere cambiata selezionando e muovendo la riga in alto oppure in basso con il mouse.

### SHUTDOWN SU EVENTO

E' possibile configurare il ritardo dello shutdown UPS in secondi; questo contatore partirà allo stesso tempo delle azioni shutdown nella lista Action.

Inoltre, i comandi verranno eseguiti in condizione di battery low e quando lo shutdown è attivo.

## SAVE

Questo pulsante SALVA la configurazione, si prega di notare che il servizio va riavviato.

#### DRY-RUN

#### Test della configurazione

E' inoltre possibile testare la procedura senza eseguire un vero shutdown premendo "Dry Run". I log sul Prism CVM destinazione confermeranno la correttezza della configurazione.

#### Validazione delle connessioni

La validità delle credenziali può essere testata premendo "Validate". Dopo il test verrà mostrato il risultato con un messaggio pop-up.

## Syneto

#### CONFIGURARE LA FUNZIONALITA' AUTOSTART ESXI

Le appliances Syneto HYPER hanno la funzionalità Autostart abilitata di default sull'hypervisor ESXi. Questo è un prerequisito obbligatorio in modo che le virtual machine si possano accendere o spegnere nell'ordine corretto quando viene richiesto dalla *Netman 204*.

Configurare le virtual machine che devono essere gestite nell'hypervisor nell'ordine desiderato. SynetoOS e SynetoFileRecovery sono sempre la prima e la seconda della lista.

| a2000-esxi.dev.syneto.net - Mana | age                                |                                         |                  |         |         |        |
|----------------------------------|------------------------------------|-----------------------------------------|------------------|---------|---------|--------|
| System Hardware Licensi          | ing Packages Services              | Security & users                        |                  |         |         |        |
| Advanced settings                | 🥒 Edit settings                    |                                         |                  |         |         |        |
| Autostart                        | Enabled                            | Yes                                     |                  |         |         |        |
| Swap<br>Time & date              | Start delay                        | 120s                                    |                  |         |         |        |
|                                  | Stop delay                         | 120s                                    |                  |         |         |        |
|                                  | Stop action                        | Power off                               |                  |         |         |        |
|                                  | Wait for heartbeat                 | No                                      |                  |         |         |        |
|                                  | 🕞 Enable 🛛 🙀 Start earlier 🖓 Confi | igure 🖓 Disable   🧲 Refresh   🏠 Actions |                  | Q 5     | Search  |        |
|                                  | Virtual machine                    | ~                                       | Shutdown behav ~ | Autos ~ | Start ~ | Stop ~ |
|                                  | SynetoOS                           |                                         | System default   | 1       | 120 s   | 120 s  |
|                                  | SynetoFileRecovery                 |                                         | System default   | 2       | 120 s   | 120 s  |
|                                  | Virtual Machine 1                  |                                         | System default   | 3       | 120 s   | 120 s  |
|                                  | Virtual Machine 2                  |                                         | System default   | 4       | 120 s   | 120 s  |
|                                  | Virtual Machine 3                  |                                         | System default   | 5       | 120 s   | 120 s  |

#### CONFIGURARE ESXI USER & RUOLO PER GESTIONE REMOTA ALIMENTAZIONE

Syneto consiglia di configurare un utente ESXi da usare appositamente per le funzioni power management dell'UPS. Questo consente un livello di sicurezza che limita la superficie di attacco. Collegarsi al vostro host ESXi tramite il Web client.

1. Creare un nuovo Ruolo.

Andare su Host -> Security and Users -> Roles.

| Host                                        | System Hardware I                                                        | icensing Packages Services     | Security & users                                        |          |   |
|---------------------------------------------|--------------------------------------------------------------------------|--------------------------------|---------------------------------------------------------|----------|---|
| Manage                                      | -,                                                                       |                                |                                                         |          |   |
| Monitor                                     | Acceptance level                                                         | 🕂 Add role 🥖 Edit role 💥 Remov | e role C Refresh                                        | Q Search |   |
| Virtual Machines                            | Authentication                                                           | Name                           | ~ Summary                                               |          | ~ |
| <ul> <li>LucianS_0105_5.176_5.13</li> </ul> | Lucians, 0105, 5.176, 5.13<br>Wontor<br>ga2000.dev.syneto.net<br>rage 10 | Administrator                  | Full access rights                                      |          |   |
| Monitor                                     |                                                                          | Anonymous                      | Not logged-in user (cannot be granted)                  |          |   |
| ga2000.dev.syneto.net                       |                                                                          | No access                      | Used for restricting granted access                     |          |   |
| More VMs                                    |                                                                          | No cryptography administrator  | Full access without Cryptographic operations privileges |          |   |
| Storage 10                                  |                                                                          | PowerMgmt                      | PowerMgmt                                               |          |   |
| 2 Networking                                |                                                                          | Read-only                      | See details of objects, but not make changes            |          |   |
|                                             |                                                                          | View                           | Visibility access (cannot be granted)                   |          |   |

Fare click su Add Role. Dare al nuovo ruolo un nome idoneo, per esempio: "PowerMgmt".

## Scegliere i seguenti da Privileges:

Root -> Host -> Config -> Power.

| otrato          |                      |                  | _    |
|-----------------|----------------------|------------------|------|
| <sup>m(</sup> + | Add a role           |                  |      |
| pt              | Role name (required) | PowerMgmt        |      |
| on              | Privileges           | Root Host Config | н    |
|                 |                      | NetService       | - 18 |
|                 |                      | Memory           | - 18 |
|                 |                      | Network          | - 11 |
|                 |                      | AdvancedConfig   | - 11 |
|                 |                      | Resources        | - 11 |
|                 |                      | Snmp             | - 11 |
|                 |                      | DateTime         | - 11 |
|                 |                      | PciPassthru      | - 11 |
|                 |                      | □ Settings       | - 11 |
|                 |                      | Patch            | - 11 |
|                 |                      | Firmware         | - 11 |
|                 |                      | Power            |      |
|                 |                      | Image            | - 1  |
|                 |                      |                  |      |
|                 |                      | Add Cano         | cel  |
|                 |                      |                  |      |

Root -> VirtualMachine -> Interact -> PowerOn, PowerOff

| + | Add a role           |                              |      |
|---|----------------------|------------------------------|------|
|   |                      |                              |      |
|   | Role name (required) | PowerMgmt                    | -11  |
|   | Privileges           | Root VirtualMachine Interact | -11  |
|   |                      | PowerOn                      | - 18 |
|   |                      | PowerOff                     | - 18 |
|   |                      | Suspend                      | - 18 |
|   |                      | Reset                        | - 18 |
|   |                      | Pause                        | - 11 |
|   |                      | AnswerQuestion               | - 1  |
|   |                      | ConsoleInteract              | - 1  |
|   |                      | DeviceConnection             | - 1  |
|   |                      | SetCDMedia                   | - 1  |
|   |                      | SetFloppyMedia               | - 1  |
|   |                      | ToolsInstall                 | - 1  |
|   |                      | GuestControl                 | - 1  |
|   |                      | Add                          | el   |
|   |                      |                              | 10   |

Fare click su Add per creare il nuovo ruolo.

## 2. Creare un nuovo utente.

Andare su Host -> Manage -> Security & users -> Users. Fare click su Add user per creare un nuovo utente. Dare un nome ad esempio "ups".

| VMWare' ESXi"                        |                                 |                                                    | root@qa2000-esxi.dev.syneto.net マ ∣ Help | • I Q Search • |
|--------------------------------------|---------------------------------|----------------------------------------------------|------------------------------------------|----------------|
| °∎ Navigator                         | a2000-esxi.dev.syneto.net - Mar | lage                                               |                                          |                |
|                                      | System Hardware Licen           | sing Packages Services Security & users            |                                          |                |
| Manage                               |                                 |                                                    |                                          |                |
| Monitor                              | Acceptance level                | 📸 Add user 🥒 Edit user 🛛 🌡 Remove user 📔 🤁 Refresh |                                          | Q Search       |
| ▼ <sup>(1)</sup> Virtual Machines 12 | Authentication                  | User Name ~                                        | Description                              | ~              |
| ▼  ↓ LucianS_0105_5.176_5            | Users                           | root                                               | Administrator                            |                |
| Monitor                              | Roles                           | ups                                                | UPS Power Management                     |                |
| More VMs E Storage                   | Lockdown mode                   |                                                    |                                          | 2 items 🦼      |

3. Assegnare il ruolo PowerMgmt al nuovo utente ups sull'host ESXi.

Andare su Host -> Actions -> Permissions.

| Navigator                                                                                                    | a2000-esxi.dev.syneto.net                                                                                                    |                                                                                                    |                                                |       |                                                                                |                                                                                                    |
|----------------------------------------------------------------------------------------------------|----------------------------------------------------------------------------------------------------|----------------------------------------------------------------------------------------------------|------------------------------------------------|-------|--------------------------------------------------------------------------------|----------------------------------------------------------------------------------------------------|
| E Host           Manage           Monitor           * (5) Virtual Machines           * (5) Virtual Machines           * (6) Lucianis, 0105_6.176_5.13           Monitor           * (5) quadratic stress of the stress of the stress of | Manage with vCenter Server  Accenter Server  Accenter Se | Create/Register VM         B Shut down         Action         Action         Action         C Partnesh           VX.symeto.net         6.70 Updame 3 (Build 15713306)         Normal (conversided to VCenter Server at 192.168.1.53)         So. 05 days           by vCenter Server, Actions may be performed automatically by vCenter         Society         Society | Action Host Host Host Host Host Host Host Host | tions | CPU<br>USED: 3.5 GHz<br>MEMORY<br>USED: 86.43 GB<br>STORAGE<br>USED: 148.87 GB | FREE 18 OHL<br>CAPACITY 22 OHL<br>PREE 472 06 OH<br>PREE 472 06 OH<br>PREE 633 06<br>PREE 633 06<br>70%<br>CAPACITY 215 OH |
|                                                                                                    | ✓ Hardware                                                                                                    |                                                                                                    | Enter maintenance mode                         |       |                                                                                |                                                                                                    |
|                                                                                                    | Manufacturer                                                                                                    | Syneto                                                                                                    | Lockdown mode                                  |       | (Updated) ESXI-6.7.0-20190604001-Syneto-v5.                                    | 111 (Syneto)                                                                                                    |
|                                                                                                    | Model                                                                                                    | HYPERSeries-2000-G3                                                                                                    | log Permissions                                |       | Agent running                                                                  |                                                                                                    |
|                                                                                                    | E CPU                                                                                                    | 10 CPUs x Intel(R) Xeon(R) Silver 4210 CPU @ 2.20GHz                                                                                                    | C Generate support bundle                      |       | Supported                                                                      |                                                                                                    |
|                                                                                                    | Memory                                                                                                    | 127.66 GB                                                                                                    | Get SSH for Chrome                             |       |                                                                                |                                                                                                    |
|                                                                                                    | Resistent Memory                                                                                                    | 0 B                                                                                                    |                                                |       |                                                                                |                                                                                                    |

Fare click su Add user per assegnare l'utente e il ruolo sull'host ESXi.

|     | Normal (connected to vCen<br>Annage permissions | ter Server at 192.168.1.53)            |               |     |
|-----|-------------------------------------------------|----------------------------------------|---------------|-----|
| 1   | Host                                            | Assign users and roles for Host        |               | 78  |
| 1   | 5                                               | 😤 Add user 🐰 Remove user 🕂 Assign role |               | 1   |
| nar |                                                 | User 🛦                                 | Role ~        |     |
|     |                                                 | dcui                                   | Administrator | - 8 |
|     |                                                 | root                                   | Administrator | - 8 |
|     |                                                 | vpxuser                                | Administrator |     |
|     |                                                 |                                        | 3 items       |     |
|     |                                                 |                                        |               | jur |

Inserire lo username, scegliere il ruolo appropriato per il power management. In questo esempio, *ups* e *PowerMgmt*.

| esxi.uev.syneto.net |                           |                   |           |                 |
|---------------------|---------------------------|-------------------|-----------|-----------------|
| Anage permissions   |                           |                   |           |                 |
| Host                | Add user for Host         |                   |           |                 |
|                     |                           |                   |           |                 |
|                     | ups                       | ~                 | PowerMgmt | ~               |
|                     |                           |                   |           |                 |
|                     |                           |                   |           |                 |
|                     | Propagate to all childred | en 🗌 Add as group |           |                 |
|                     |                           |                   |           |                 |
|                     | 5                         |                   |           |                 |
|                     | Root                      |                   |           | E               |
|                     | System                    |                   |           | nir             |
|                     | Global                    |                   |           | 1               |
|                     | Folder                    |                   |           |                 |
|                     | Datacenter                |                   |           |                 |
|                     | Datastore                 |                   |           | D               |
|                     | Network                   |                   |           |                 |
|                     | DVSwitch                  |                   |           |                 |
|                     | DVPortgroup               |                   |           | 11              |
|                     | <ul> <li>Host</li> </ul>  |                   |           | DE              |
|                     | VirtualMachine            |                   |           |                 |
|                     | Resource                  |                   |           | 0               |
|                     | Alarm                     |                   |           |                 |
|                     |                           |                   |           | Cancel Add user |
|                     |                           |                   |           |                 |
|                     |                           |                   |           | Close           |
| Yes                 |                           |                   | 100       |                 |

Fare click su Add user. Adesso hai configurato un utente che può essere usato per il power management sull'host ESXi.

## CONFIGURARE LA NETMAN 204 PER LO SHUTDOWN HOST

Collegarsi alla *Netman 204* tramite interfaccia web. Andare su Configuration -> Remote Hosts -> Syneto

| DASHBOARD  | DATA         | SYSTEM OVERVIEW | HISTORY         | CONFIGURATION | ADMINISTRATION |         |
|------------|--------------|-----------------|-----------------|---------------|----------------|---------|
|            |              |                 |                 |               |                |         |
| YOUR NE    | TMAN 204     | SENS            | ORS             | MODEM         | REMOTE HOSTS   |         |
|            |              |                 |                 |               |                |         |
| REMOTE HOS | STS SHUTDOWN | N               |                 |               |                |         |
| SSH        |              | S               | neto            |               |                |         |
|            |              |                 |                 |               |                |         |
| VMware     | ESXi         |                 |                 |               |                |         |
| Nutanix    |              |                 | SYNETO          |               |                |         |
|            |              |                 | Enable Syne     | to shutdown   |                |         |
| Syneto     |              |                 |                 |               |                |         |
|            |              | _               |                 |               |                |         |
|            |              | In              | fractructur     | o connectore  |                |         |
|            |              |                 | IndStructur     | e connectors  |                |         |
|            |              |                 | ESXi Hypervisor | Username      | Password       |         |
|            |              |                 | 102 169 1 27    |               |                | Delete  |
|            |              |                 | 192.100.1.27    |               |                | Delete  |
|            |              |                 |                 |               |                |         |
|            |              |                 |                 |               |                | Add Row |
|            |              |                 |                 |               |                |         |

Fare click sul box Enable Syneto shutdown
Nella sezione Infrastructure connectors, fare click sul tasto Add Row. Verrà collegata la Netman 204 all'host ESXi.

- Inserire quanto segue:

| ESXi Hypervisor | Indirizzo IP dell'host ESXi o Vcenter                  |  |  |
|-----------------|--------------------------------------------------------|--|--|
| Username        | Username creato per il power management (esempio: ups) |  |  |
| Password        | Password dell'utente di cui sopra                      |  |  |

- Nella sezione Actions, fare click sul tasto Add Row. Definire l'azione da eseguire sull'host ESXi.

- Inserire quanto segue:

| Azione: Shutdown host                             | Shutdown dell'host                                                                                                    |
|---------------------------------------------------|----------------------------------------------------------------------------------------------------|
| Condition: <b>Power</b><br>Fail or Autonomy less. | <b>Power fail:</b> quando l'UPS rileva una mancanza rete, inizierà il<br>conto alla rovescia con il tempo configurato (minuti). Una volta<br>trascorso il tempo, verrà avviata l'azione selezionata. Se la rete<br>ritorna entro questo tempo, l'azione verrà annullata.<br><b>Autonomy less:</b> quando l'autonomia calcolata della batteria<br>dell'UPS scende al di sotto del tempo configurato (minuti) si avvia<br>l'azione selezionata. Se la rete ritorna entro questo tempo,<br>l'azione verrà annullata. |
| Condition duration (minutes):                     | Il tempo per il quale la condizione selezionata (Interruzione di<br>alimentazione o Autonomia inferiore) attiva l'azione selezionata.<br><b>Consigliamo almeno 15 minuti</b>                                                                                                    |

# Actions

|   | Action        | Condition       | Condition duration (min) | Delay next (s |
|---|---------------|-----------------|--------------------------|---------------|
| 0 | Shutdown VM 🖌 | Autonomy less 🗸 | 15                       |               |
| • |               |                 |                          | Þ             |

## Actions

| Delay next (sec               | )                                               | Source              |               | Target              |          | Restore<br>on<br>power<br>on |
|-------------------------------|-------------------------------------------------|---------------------|---------------|---------------------|----------|------------------------------|
|                               |                                                 |                     |               |                     |          |                              |
| 4                             |                                                 |                     |               |                     |          | ۱.                           |
|                               |                                                 |                     |               |                     |          | Add Row                      |
| SHUTDO<br>Addition<br>shutdov | OWN ON EVENT<br>ally, the comma<br>vn is active | inds will be execut | ed when on ba | ttery low condition | and when |                              |
| Then, UI                      | PS shutdown af                                  | ter (seconds)       | 120           |                     |          |                              |
|                               |                                                 |                     |               |                     |          |                              |
|                               |                                                 |                     |               |                     |          |                              |
| SAVE                          |                                                 |                     |               |                     |          |                              |

L'UPS con *Netman 204* eseguirà lo shutdown di tutte le virtual machine che sono incluse nella funzione Autostart nell'ordine inverso: l'ultima virtual machine nella lista verrà spenta per prima.

### SHUTDOWN ON EVENT

E' possibile configurare il ritardo UPS shutdown delay in secondi, questo contatore partirà dopo l'azione shutdown elencata in Action list.

Inoltre, i comandi saranno eseguiti ogni qualvolta si verifichi la condizione di battery low e quando lo shutdown è attivo.

### SAVE

Questo tasto SALVA la configurazione, si prega di notare che il servizio va riavviato per diventare effettivo.

### Testare la configurazione

E' possibile testare la procedura senza eseguire un vero shutdown premendo "Dry Run". I log sull'host target o sulla vCenter Server Appliance daranno conferma della correttezza della configurazione.

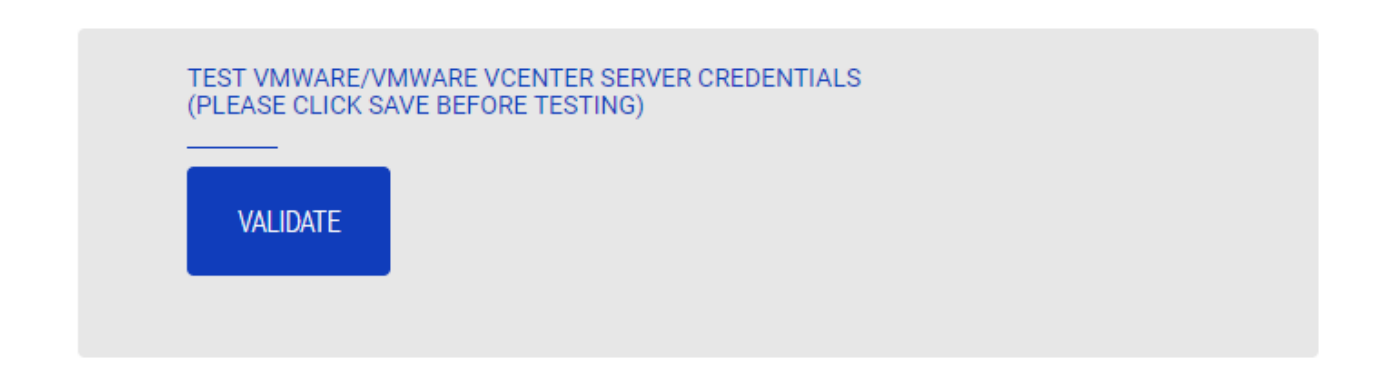

#### Validazione delle connessioni

E' possibile testare la correttezza del nome utente e password per eseguire il login su VSphere VCSA.

Dopo il test verrà mostrato il risultato con un messaggio pop-up.

## **Configurazione NTP & Timezone**

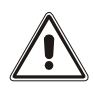

Alcuni servizi della *Netman 204* richiedono ora e data corrette per funzionare. E' necessario configurarle appena possibile per evitare dei malfunzionamenti.

| Netman <b>204</b>      | Device model System status<br>VST 800 STAND-BY | Alarm Velcome ADMIN V         |
|------------------------|------------------------------------------------|-------------------------------|
| DASHBOARD DATA SYST    | TEM OVERVIEW HISTORY CONFIGURATION             | ADMINISTRATION                |
| YOUR NETMAN 204        | SENSORS MODEM                                  | REMOTE HOSTS                  |
| DEVICE                 |                                                |                               |
| General configuration  | NTP & Timezone configuration                   | on                            |
| Command configuration  | Current date is 13 Nov 15:35 UTC 2019          |                               |
| Data Log configuration | SET A NEW TIMEZONE                             | SET A NTP SERVER              |
| NETWORK                | Select the right timezone                      | NTP server address (IP)       |
| Configuration          | ROME                                           | Please insert the NTP address |
| UDP Firewall           |                                                |                               |
| Wake on LAN            | SAVE                                           |                               |
| SNMP                   |                                                |                               |
| MODBUS/BACNET          |                                                |                               |
| NOSL                   |                                                |                               |
| SYSLOG                 |                                                |                               |
| DATE & TIME            | _                                              |                               |
| NTP & Timezone         |                                                |                               |

Questo menu consente di configurare la sincronizzazione con il server NTP.

| Campo                   | Parametri da immettere                         |
|-------------------------|------------------------------------------------|
| NTP server address (IP) | Immettere il nome o l'indirizzo del server NTP |

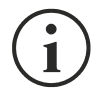

Solo per alcuni modelli di UPS; se si riceve un'ora valida dal server NTP configurato, *Netman 204* sincronizza l'orologio dell'UPS ogni giorno alle 00:30.

# Configurazione Date & Time

| Netman <b>204</b>      | Device model<br>VST 800 | System status<br>STAND-BY | Alarm<br>NONE  |  |  |
|------------------------|-------------------------|---------------------------|----------------|--|--|
| DASHBOARD DATA SYST    | TEM OVERVIEW HIST       | DRY CONFIGURATION         | ADMINISTRATION |  |  |
| YOUR NETMAN 204        | SENSORS                 | MODEM                     | REMOTE HOSTS   |  |  |
| DEVICE                 |                         |                           |                |  |  |
| General configuration  | Date & Tir              | me configuration          |                |  |  |
| Command configuration  | Current date is 1       | 3 Nov 15:36 UTC 2019      |                |  |  |
| Data Log configuration | SET A1                  | NEW DATE                  |                |  |  |
| NETWORK                | Date                    | -                         | Hour Minutes   |  |  |
| Configuration          | dd/m                    | ım/yyyy                   | 00 🗸 00 🗸      |  |  |
| UDP Firewall           |                         |                           |                |  |  |
| Wake on LAN            | SAVE                    |                           |                |  |  |
| SNMP                   |                         |                           |                |  |  |
| MODBUS/BACNET          |                         |                           |                |  |  |
| JSON                   |                         |                           |                |  |  |
| SYSLOG                 |                         |                           |                |  |  |
| DATE & TIME            |                         |                           |                |  |  |
| NTP & Timezone         |                         |                           |                |  |  |

| Campo   | Parametri da inserire       |
|---------|-----------------------------|
| Date    | Inserire la data odierna    |
| Hour    | Inserire l'ora corrente     |
| Minutes | Inserire il minuto corrente |

## Configurazione email

| Netman <b>204</b>      | Device model<br>UOD1 | Syster<br>ECO-N              | m status<br>MODE |                     | ~ 🚯       | Welcome<br>ADMIN 🗸 |
|------------------------|----------------------|------------------------------|------------------|---------------------|-----------|--------------------|
| DASHBOARD DATA S       | YSTEM OVERVIEW       | HISTORY                      | CONFIGURATION    | ADMINISTRATION      |           |                    |
| YOUR NETMAN 204        | SENSORS              | 6 M                          | IODEM            |                     |           |                    |
| DEVICE                 |                      |                              |                  |                     |           |                    |
| General configuration  | Ema                  | il configura                 | tion             |                     |           |                    |
| Data Log configuration |                      | Enable Email                 |                  |                     |           |                    |
| NETWORK                |                      | Enable Email                 |                  |                     |           |                    |
| Configuration          |                      | MAIL HOST & SM               | TTP              |                     |           |                    |
| UDP Firewall           |                      | Mail host                    |                  |                     | SMTP port |                    |
| Wake on LAN            |                      | Please insert th             | ne address       |                     | SMTP Port |                    |
| SNMP                   |                      | OTHER PARAMET                | TERS             |                     |           |                    |
| MODBUS/BACNET          |                      | Sender address               |                  | Transport           |           |                    |
| JSON                   |                      | Please insert se             | ender email      | Plain               | ~         |                    |
| DATE & TIME            |                      | Username<br>Ricaso insert un | companya         | Password            | hand      |                    |
| Configuration          |                      | Prease insert us             | aemame           | riease insert passw | TUTU      |                    |
| NTP & Timezone         |                      | EMAILS                       |                  |                     |           |                    |
| EMAILS                 |                      |                              | Email #1         | Email #2            | Email #3  |                    |

Questo menu può essere utilizzato per configurare gli indirizzi a cui inviare le notifiche degli allarmi e le e-mail con i rapporti e altri parametri del servizio Email, come descritto nella seguente tabella.

| Campo                     | Parametri da immettere                                                                              |  |  |  |  |  |  |
|---------------------------|----------------------------------------------------------------------------------------------------|--|--|--|--|--|--|
| Enable Email              | Abilita il servizio Email                                                                           |  |  |  |  |  |  |
| Mail host                 | Immettere il nome o l'indirizzo del server SMTP da utilizzare per inviare le e-mail. <sup>(1)</sup> |  |  |  |  |  |  |
| SMTP port                 | Porta IP utilizzata dal protocollo SMTP                                                             |  |  |  |  |  |  |
| Sender address            | Immettere l'indirizzo da cui devono essere inviate le e-mail. (2)                                   |  |  |  |  |  |  |
| Username                  | Se il server richiede l'autenticazione, immettere il nome utente.                                   |  |  |  |  |  |  |
| Password                  | Se il server richiede l'autenticazione, immettere la password.                                      |  |  |  |  |  |  |
| Transport                 | È possibile scegliere tra normale, SSL o TLS.                                                       |  |  |  |  |  |  |
| Email #1                  |                                                                                                    |  |  |  |  |  |  |
| Email #2                  | Immettere gli indirizzi e-mail a cui inviare le notifiche degli allarmi e i                         |  |  |  |  |  |  |
| Email #3                  |                                                                                                    |  |  |  |  |  |  |
| Device events             | e events Scelta degli eventi per i quali verrà inviata l'email                                      |  |  |  |  |  |  |
| Send report every day     | Invia l'email report ogni giorno alle 00:00.                                                        |  |  |  |  |  |  |
| Send report every<br>week | Invia l'email report ogni lunedì alle 00:00.                                                        |  |  |  |  |  |  |

<sup>(1)</sup> Accertarsi che il server SMTP accetti connessioni sulla porta 25

<sup>(2)</sup> Non utilizzare il carattere di "spazio" in questo campo

Dopo avere immesso i dati e avere salvato, è possibile eseguire un test del servizio. Se il test viene eseguito, viene inviata un'apposita e-mail a tutti gli indirizzi e-mail configurati.

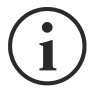

Le e-mail con rapporto vengono inviate a tutti gli indirizzi indicati; per le e-mail di notifica degli allarmi, vedere la sezione "*Email logic*".

## **Email logic**

Nella seguente tabella viene descritto il significato degli eventi, i quali possono variare a seconda del dispositivo collegato.

| Evento          | Significato                                                            |
|-----------------|------------------------------------------------------------------------|
| Device Lock     | Il dispositivo è bloccato o presenta un guasto grave                   |
| Ovrload/Ovrtemp | Il dispositivo è in sovraccarico o è surriscaldato                     |
| General Failure | Malfunzionamento del dispositivo                                       |
| On bypass       | Funzionamento da bypass                                                |
| Input blackout  | La sorgente di ingresso è in blackout                                  |
| Battery low     | Batteria quasi scarica                                                 |
| Communic lost   | La comunicazione tra la Netman 204 e il dispositivo è stata interrotta |

## Modem GSM

| Netman <b>204</b> | Device model<br>UOD1 | System status<br>ECO-MODE |                | Velcome      |  |  |  |  |  |
|-------------------|----------------------|---------------------------|----------------|--------------|--|--|--|--|--|
| DASHBOARD DATA    | SYSTEM OVERVIEW HIS  | CONFIGURATION             | ADMINISTRATION |              |  |  |  |  |  |
| YOUR NETMAN 204   | SENSORS              | MODEM                     |                |              |  |  |  |  |  |
| MODEM             | _                    |                           |                |              |  |  |  |  |  |
| Configuration     | GSM Mo               | dem configuration         |                |              |  |  |  |  |  |
|                   | Enab                 | le SMS                    |                |              |  |  |  |  |  |
|                   | GSM Carrie           | NFIGURATION<br>r          |                |              |  |  |  |  |  |
|                   |                      | SMS #1                    | SMS #2         | SMS #3       |  |  |  |  |  |
|                   |                      | Phone numbe               | r Phone number | Phone number |  |  |  |  |  |
|                   | Device Loci          | k                         |                |              |  |  |  |  |  |
|                   | Overload /           | overtemp                  |                |              |  |  |  |  |  |
|                   | General Fai          | lure                      |                |              |  |  |  |  |  |
|                   | On Bypass            |                           |                |              |  |  |  |  |  |
|                   | Input black          | out                       |                |              |  |  |  |  |  |

Tramite questo menu è possibile configurare il modem GSM per l'invio di SMS.

| Campo                  | Parametri da immettere                                          |  |  |  |  |
|------------------------|-----------------------------------------------------------------|--|--|--|--|
| Enable SMS             | Abilita il servizio SMS                                         |  |  |  |  |
| GSM carrier            | Inserire il numero di telefono del carrier                      |  |  |  |  |
| SMS #1                 |                                                                 |  |  |  |  |
| SMS #2                 | Immettere i numeri di telefono che riceveranno le notifiche SMS |  |  |  |  |
| SMS #3                 |                                                                 |  |  |  |  |
| Device events          | Scelta degli eventi per i quali verranno inviati gli SMS        |  |  |  |  |
| Send report every day  | Invia un SMS report ogni giorno alle 00:00                      |  |  |  |  |
| Send report every week | Invia un SMS report ogni lunedì alle 00:00                      |  |  |  |  |

## Sensori

| Netman <b>204</b>    | Device model System<br>TT5K100 LOAD | n status<br>ON INVERTER | Alarm Vielcome Alarm            |
|----------------------|-------------------------------------|-------------------------|---------------------------------|
| DASHBOARD DATA S     | YSTEM OVERVIEW HISTORY              | CONFIGURATION           | ADMINISTRATION                  |
| YOUR NETMAN 204      | SENSORS M                           | ODEM                    |                                 |
| SENSORS              |                                     |                         |                                 |
| Main                 | General Sensors                     | s configuratio          | n                               |
| Install a new sensor | SENSOR LOGIC                        |                         |                                 |
| Configuration        | Contact logic                       |                         | NORMALLY OPEN NORMALLY CLOSE    |
|                      |                                     |                         |                                 |
|                      | OUTPUT CONTACT                      |                         | THRESHOLD FOR ALARM             |
|                      | Device Lock                         | SENSOR V                | Temperature high [*C]<br>30     |
|                      | Overload / overtemp                 | ~                       | Temperature low ['C]            |
|                      | General Failure                     | ~                       | 5<br>Temperature hostoresis PCI |
|                      | On Bypass                           | ~                       | 3                               |
|                      | Input blackout                      | ~                       | Humidity high [%RH]             |
|                      | Battery Low                         | ~                       | 80                              |
|                      | Communication lost                  | ~                       | Humiarty low [heH]              |
|                      | Input sensor                        |                         | Humidity hysteresis [%RH]       |

| Campo                       | Parametri da inserire                                  |
|-----------------------------|--------------------------------------------------------|
| Enable sensors              | Abilita il servizio sensori ambientali                 |
| Contact logic               | Scelta tra normalmente aperto e normalmente chiuso     |
| Output contact              | Scelta del contatto di uscita da attivare con l'evento |
| Temperature high [°C]       | Immettere la soglia di temperatura alta                |
| Temperature low [°C]        | Immettere la soglia di temperatura bassa               |
| Temperature hysteresis [°C] | Immettere l'isteresi di temperatura                    |
| Humidity high [%RH]         | Immettere la soglia di umidità alta                    |
| Humidity low [%RH]          | Immettere la soglia di umidità bassa                   |
| Humidity hysteresis [%RH]   | Immettere l'isteresi di umidità                        |

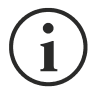

Oltre a essere configurati, i servizi devono essere anche attivati per consentirne il corretto funzionamento (vedere la sezione "*Installazione sensori*").

## Installazione Sensori tramite SSH o USB

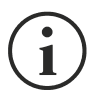

Per accedere al menu "Sensors Config" è necessario prima attivare il servizio "Sensors" e riavviare la *Netman 204*.

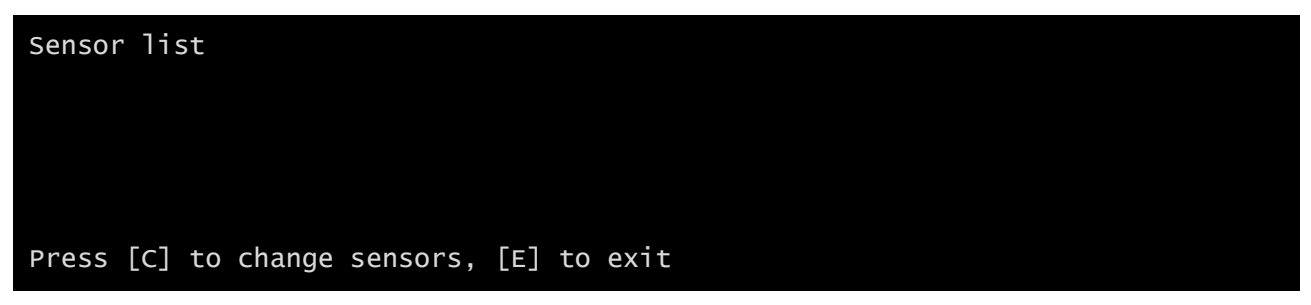

Accedere al menu "Config sensor", collegare il primo sensore e premere "C". Dopo alcuni istanti, il dispositivo viene riconosciuto e gli viene assegnato un numero di identificazione [1]. Collegare il sensore successivo, se presente, e premere "N". Dopo alcuni istanti, il dispositivo viene riconosciuto e gli viene assegnato un numero di identificazione [2]. Ripetere la procedura per tutti i sensori e al termine della configurazione premere "Y".

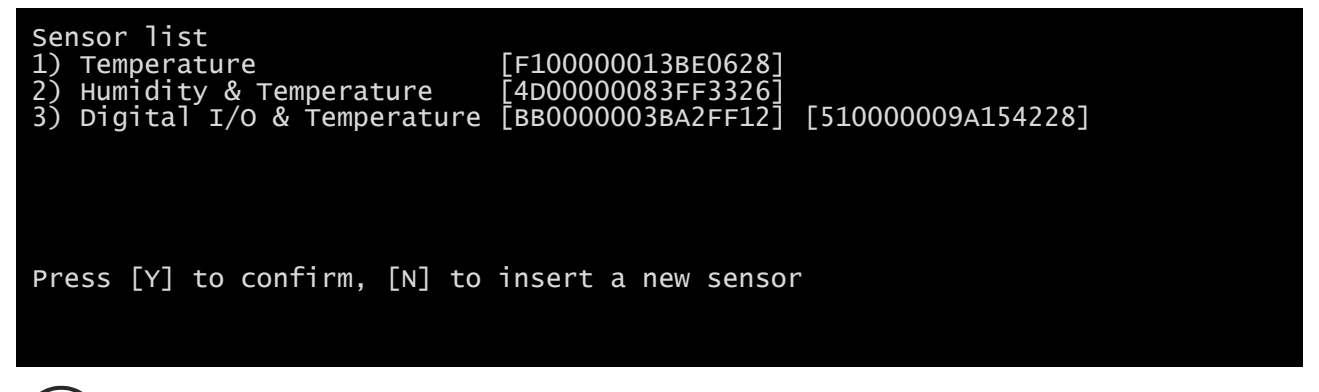

Per il corretto funzionamento dei dispositivi, è necessario aggiungere soltanto un dispositivo per ciascuna iterazione e attendere che venga riconosciuto da *Netman 204*.

Esempio: come collegare un sensore *Temperature*, un sensore *Humidity* & *Temperature* e un sensore *Digital I/O* & *Temperature* in questo ordine esatto.

| Sensor list                              |  |
|------------------------------------------|--|
|                                          |  |
|                                          |  |
|                                          |  |
| Press [C] to change sensors, [E] to exit |  |

Collegare il primo sensore (Temperature) e premere "C".

| Sensor list<br>1) Temperature | [F10000013BE0628]   |
|-------------------------------|---------------------|
|                               |                     |
| Press [Y] to confirm, [N] to  | insert a new sensor |

Attendere che il primo sensore venga identificato, collegare il secondo sensore (*Humidity & Temperature*) e premere "N".

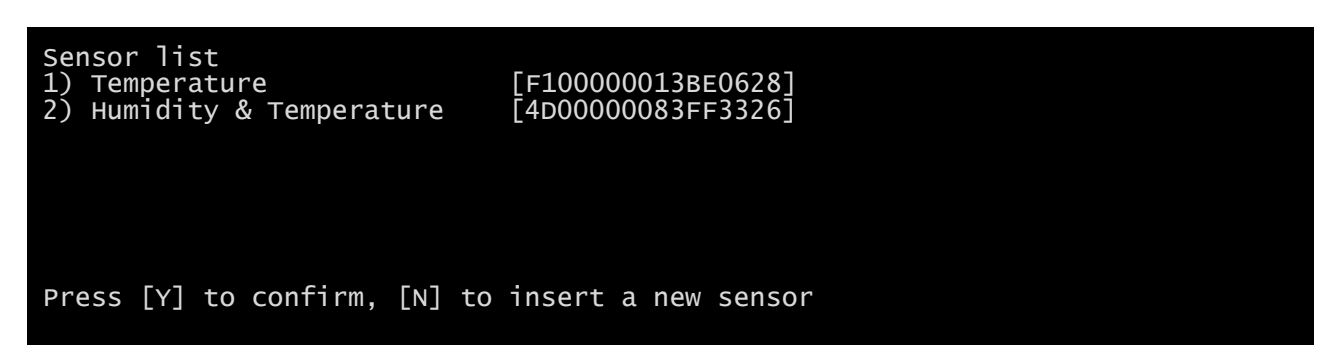

Attendere che anche il secondo sensore venga identificato, collegare il terzo sensore (*Digital I/O & Temperature*) e premere "N".

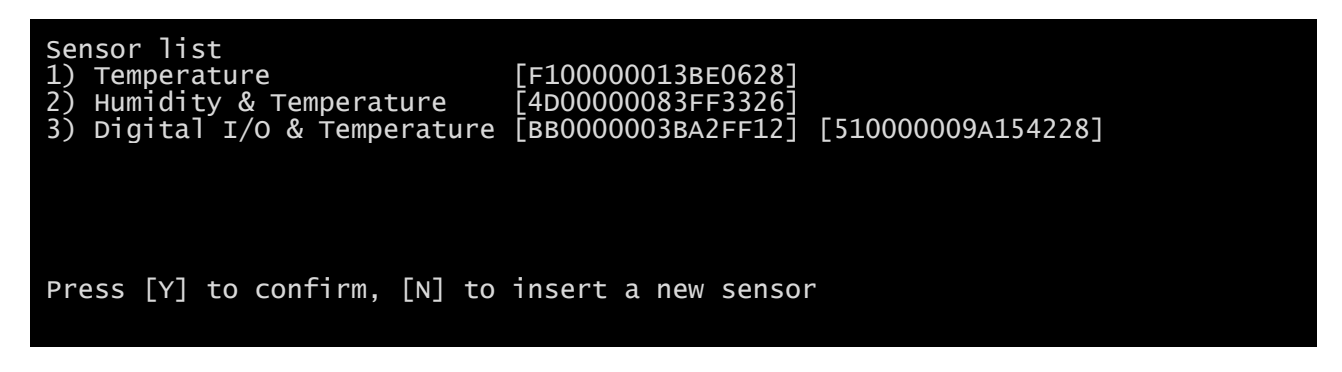

Premere "Y" per confermare.

## Installazione sensori tramite HTTP

| Netman <b>204</b>    | Device model<br>VST 800 | System status<br>STAND-BY |                | ~ 🚯 | Wetcome<br>! INFO: YOU NEED TO REBOOT YOUR NETMAN 204. |
|----------------------|-------------------------|---------------------------|----------------|-----|--------------------------------------------------------|
| DASHBOARD DATA SY    | STEM OVERVIEW HISTO     | DRY CONFIGURATION         | ADMINISTRATION |     | DO YOU WANT TO REBOOT NOW?                             |
| YOUR NETMAN 204      | SENSORS                 | MODEM                     | REMOTE HOSTS   |     |                                                        |
| SENSORS              | General S               | ensors configuration      | on             |     |                                                        |
| Install a new sensor | SENSO                   | RS CONFIGURATION          |                |     |                                                        |
|                      | Enable<br>Enable<br>SWE | RS CONTIGURATION          |                |     |                                                        |
|                      |                         |                           |                |     |                                                        |
|                      |                         |                           |                |     |                                                        |
|                      |                         |                           |                |     |                                                        |

Abilitare il servizio "Sensors" e riavviare la Netman 204.

| Netman <b>204</b>    | Device model<br>ULC2 | System status<br>STAND-BY |                               | ~ 🚷 Welce           | ome<br>N ¥ |  |
|----------------------|----------------------|---------------------------|-------------------------------|---------------------|------------|--|
| DASHBOARD DATA SY    | STEM OVERVIEW HIST   | CONFIGURATION             | ADMINISTRATION                |                     |            |  |
| YOUR NETMAN 204      | SENSORS              | MODEM                     | REMOTE HOSTS                  |                     |            |  |
| SENSORS              |                      |                           |                               |                     |            |  |
| Main                 | Sensor in            | stallation - First st     | ер                            | RESET CONFIGURATION |            |  |
| Install a new sensor |                      |                           |                               |                     |            |  |
|                      |                      |                           |                               |                     |            |  |
|                      |                      | ą                         | اه                            |                     |            |  |
|                      |                      |                           |                               |                     |            |  |
|                      |                      | Connect you               | r brand new sens              | sor                 |            |  |
|                      |                      | Please, conne             | ct just one sensor at a time. |                     |            |  |
|                      | START LISTEN         | ling                      |                               |                     |            |  |
|                      |                      |                           |                               |                     |            |  |
|                      |                      |                           |                               |                     |            |  |
|                      |                      |                           |                               |                     |            |  |
|                      |                      |                           |                               |                     |            |  |

Premere "Install a new sensor" per accedere alla pagina di installazione sensori. Fare click su "Reset configuration" e poi connettere il primo sensore e fare click su "Start listening".

| Netman <b>204</b>    | Device model<br>ULC2  | System status<br>STAND-BY |                        | Velcome |  |
|----------------------|-----------------------|---------------------------|------------------------|---------|--|
| DASHBOARD DATA S     | YSTEM OVERVIEW HISTOR | Y CONFIGURATION           | ADMINISTRATION         |         |  |
| YOUR NETMAN 204      | SENSORS               | MODEM                     | REMOTE HOSTS           |         |  |
| SENSORS              |                       |                           |                        |         |  |
| Main                 | Sensor inst           | tallation - Second        | step                   |         |  |
| Install a new sensor | The system is         | listening the new sensor  | S                      |         |  |
|                      | -                     |                           |                        |         |  |
|                      |                       |                           |                        |         |  |
|                      |                       |                           | (( 0                   |         |  |
|                      |                       | The syste                 | em <b>is listening</b> |         |  |
|                      |                       |                           |                        |         |  |
|                      |                       |                           |                        |         |  |
|                      |                       |                           |                        |         |  |
|                      |                       |                           |                        |         |  |
|                      |                       |                           |                        |         |  |
|                      |                       |                           |                        |         |  |
|                      |                       |                           |                        |         |  |
|                      |                       |                           |                        |         |  |

Dopo alcuni istanti il sensore verrà individuato.

| Netman <b>204</b>    | Device model<br>ULC2 | System status<br>STAND-BY                 |                 | ~ 🚯                 | Welcome<br>ADMIN 🗸 |  |
|----------------------|----------------------|-------------------------------------------|-----------------|---------------------|--------------------|--|
| DASHBOARD DATA S     | YSTEM OVERVIEW HISTO | CONFIGURATION                             | ADMINISTRATION  |                     |                    |  |
| YOUR NETMAN 204      | SENSORS              | MODEM                                     | REMOTE HOSTS    |                     |                    |  |
| SENSORS              |                      |                                           |                 |                     |                    |  |
| Main                 | Sensor in            | stallation - Second                       | step            | RESET CONFIGURATION |                    |  |
| Install a new sensor | Setting up yo        | ur new sensors                            |                 |                     |                    |  |
|                      |                      |                                           |                 |                     |                    |  |
|                      |                      |                                           | î 👝 🗆           |                     |                    |  |
|                      |                      | Le la la la la la la la la la la la la la | )* 🥥 💿          |                     |                    |  |
|                      | Г                    | The system has                            | found this 1 se | ensors              |                    |  |
|                      |                      | 1/0                                       | ) Sensor        |                     |                    |  |
|                      |                      |                                           |                 |                     |                    |  |
|                      | SAVE AND CON         | FIGURE ADD ANOTHER SEM                    | ISOR            |                     |                    |  |
|                      |                      |                                           |                 |                     |                    |  |
|                      |                      |                                           |                 |                     |                    |  |
|                      |                      |                                           |                 |                     |                    |  |
|                      |                      |                                           |                 |                     |                    |  |
|                      |                      |                                           |                 |                     |                    |  |

Selezionare "Add another sensor" se necessario installare un altro sensore, oppure "Save and configure" per completare l'installazione.

## Configurazione dell'accesso

| 1 | Netman <b>204</b> | Device m<br>VST 150 | model Syste<br>00 LOAD | em status<br>D ON INVERTER |                             | ~ 🔒 | Welcome<br>ADMIN 🗸 |
|---|-------------------|---------------------|------------------------|----------------------------|-----------------------------|-----|--------------------|
| D | ASHBOARD DATA     | SYSTEM OVER         | RVIEW HISTORY          | CONFIGURATION              | ADMINISTRATION              |     |                    |
|   | ADMINISTRATION    | DE                  | EVICE COMMANDS         |                            |                             |     |                    |
|   | ADMINISTRATION    |                     |                        |                            |                             |     |                    |
|   | Firmware upgrade  |                     | Enable USB             |                            |                             |     |                    |
|   | Reset to defaults |                     |                        |                            |                             |     |                    |
|   | Reset Log         |                     | Enable SSH             |                            |                             |     |                    |
|   | Reboot            |                     |                        |                            |                             |     |                    |
|   | Login access      |                     | Enable HTTP            |                            |                             |     |                    |
|   |                   |                     | HTTP port              |                            | 8                           | 0   |                    |
|   |                   |                     | Enable HTTPS           |                            |                             |     |                    |
|   |                   |                     | HTTPS port             |                            |                             |     |                    |
|   |                   |                     |                        |                            |                             |     |                    |
|   |                   |                     | Enable Local au        | thentication (NOTE: admi   | n is always available on SS | SH) |                    |
|   |                   |                     | Enable AD/LDAF         | Pauthentication            |                             |     |                    |
|   |                   |                     |                        |                            |                             |     |                    |

E' possibile gestire la login tramite LDAP oppure AD. L'utente deve essere presente sul server e deve appartenere ad un gruppo specificato. Se il gruppo è il "gruppo Admin" allora l'utente otterrà i privilegi di "admin". Se il gruppo è il "gruppo Power" allora l'utente riceverà i privilegi "power" (ovvero non può eseguire lo shutdown sul dispositivo). Dopo la configurazione, nella videata di login va inserito solo lo username (invece del "Distinguished Name" completo) e la password.

| Campo                         | Parametri da inserire                                        |
|-------------------------------|--------------------------------------------------------------|
| Enable USB                    | Abilita il login tramite cavo USB                            |
| Enable SSH                    | Abilita il login tramite SSH                                 |
| Enable HTTP                   | Abilita il servizio HTTP                                     |
| HTTP port                     | Inserire la porta dove gira il servizio HTTP (default: 80)   |
| Enable HTTPS                  | Abilita il servizio HTTPS                                    |
| HTTPS port                    | Inserire la porta dove gira il servizio HTTPS (default: 443) |
| Enable local authentication   | Abilita l'autenticazione locale (interna alla Netman 204)    |
| Enable LDAP/AD authentication | Abilita il login tramite LDAP oppure AD                      |
| Server address                | L'indirizzo del server può essere ldap:// oppure ldaps://    |
| LDAP users folder             | La cartella degli utenti cui è consentito l'accesso          |
| Admin group name              | Il gruppo con privilegi "Admin"                              |
| Power group name              | Il gruppo con privilegi "Power"                              |

Esempi di indirizzi server LDAP:

ldap://myserver:389/ ldap://10.1.10.99:389/

Tramite secure socket:

ldaps://myserver:636/ ldaps://10.1.10.99:636/

Se l'utente "john" è presente sul server LDAP e appartiene ai gruppi configurati, sarà possibile eseguire il login con username "john" e la sua password LDAP.

## Recupero della password

Se la password dell'utente admin viene modificata o dimenticata, è possibile recuperarla utilizzando la chiave di sblocco fornita dal servizio assistenza del produttore.

Per ottenere la chiave di sblocco, è necessario inviare il codice di assistenza di *Netman 204* al servizio assistenza. Il codice può essere letto mediante USB o HTTP.

Per la lettura mediante USB, accedere a *Netman 204* con il nome utente "user" e la password "user".

Per la lettura mediante HTTP, quando si immettono credenziali non valide nella pagina di login viene offerto un link che conduce al recupero della password. Cliccare il link per iniziare la recovery.

In entrambi i casi viene visualizzato un messaggio come il seguente:

*To restore the default password, please enter the unlock key.* (Per ripristinare la password predefinita, immettere la chiave di sblocco.)

If you don't know it, please send to service this code: (Se non si dispone della chiave, inviare questo codice all'assistenza:)

204:XX:XX:XX:XX:XX:XX

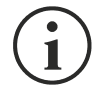

Notare come la chiave di sblocco sia valida soltanto per il codice di assistenza specifico di ogni *Netman 204*.

## Configurazione Wi-Fi (richiesta scheda opzionale)

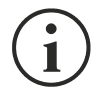

Per la connessione Wi-Fi, è richiesta una scheda opzionale. La scheda Wi-Fi non è fornita in dotazione con *Netman 204* e deve essere acquistata separatamente.

Dopo avere installato la scheda Wi-Fi opzionale, è possibile accedere al menu "Wi-Fi setup".

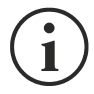

Per Netman 204, la connessione Wi-Fi è un'alternativa a Ethernet con cavo e le due opzioni si escludono a vicenda. Pertanto, dopo avere attivato la connessione Wi-Fi, non è più possibile utilizzare Ethernet con cavo.

Dopo aver selezionato Wi-Fi setup viene visualizzato il seguente messaggio:

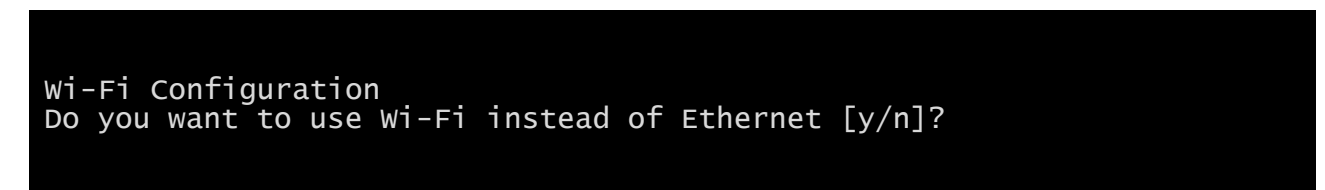

Immettere "n" per utilizzare Ethernet o "y" per utilizzare la connessione Wi-Fi. Nel secondo caso, viene visualizzato un elenco dei punti di accesso Wi-Fi disponibili con la seguente richiesta:

Please insert the SSID you want to connect without quotes

Digitare il codice SSID del punto di accesso Wi-Fi desiderato.

Please insert the password for <Wi-Fi access point>

Nella seguente schermata è possibile immettere la password di autenticazione della connessione Wi-Fi.

OK, you want to connect to <Wi-Fi access point> with password <Wi-Fi password>. Confirm [y/n]? >

Dopo la conferma, viene nuovamente visualizzata la schermata di configurazione principale. Al successivo riavvio, *NetMan 204* utilizzerà la connessione Wi-Fi, anziché Ethernet.

## Modalità Expert

La modalità Expert consente di attivare la configurazione dei parametri avanzati riservata ai tecnici esperti. Vengono supportati i seguenti comandi:

| help                                        | stampa la guida                                |
|---------------------------------------------|------------------------------------------------|
| get                                         | mostra tutti i valori                          |
| set <var> <value></value></var>             | imposta VAR su VALUE                           |
| delete <var></var>                          | rimuove VAR                                    |
| <pre>sendtrap + <trapcode></trapcode></pre> | invia una trap SNMP di test (allarme aggiunto) |
| <pre>sendtrap - <trapcode></trapcode></pre> | invia una trap SNMP di test (allarme tolto)    |
| testemail                                   | invia una email di test                        |
| reboot                                      | riavvia <i>NetMan</i> 204                      |
| erasefram                                   | cancella il modulo FRAM                        |
| clearlog                                    | cancella data log e event log                  |
| exit                                        | chiude la connessione                          |

## **C**ONFIGURAZIONE DI DIVERSI DISPOSITIVI

Se occorre configurare diversi dispositivi NetMan 204 con parametri analoghi, è possibile configurare il primo NetMan 204, quindi collegarsi mediante FTP con il nome utente admin, scaricare tutti i file di configurazione contenuti nella cartella /cfg e caricarli tutti mediante FTP nella cartella /cfg di tutti i dispositivi da configurare.

# SERVICE LOG

| Netma    | an <b>204</b>   | Device model<br>VST 1500 | Syste        | em status<br>O ON INVERTER | $\bigcirc$        | Alarm<br>SYSTEM UPDATE AVAIL | A • 🛞 Welcome<br>ADMIN • |
|----------|-----------------|--------------------------|--------------|----------------------------|-------------------|------------------------------|--------------------------|
| DASHBOA  | RD DATA         | SYSTEM OVERVIEW          | HISTORY      | CONFIGURATIO               | N ADMINIST        | RATION                       |                          |
| DEVICE   | -               |                          |              | FIGURATION                 |                   | NETWORK CAR                  | D                        |
| Model    |                 | VST 1500                 | PRTK code    | c                          | 3PSER11201        | Card version                 | e3300003 (4GB)           |
| Serial n | umber           |                          | Name         | N                          | etman204????      | Serial Number                | 62B9CFBC                 |
| Power    | kVA]            | 1.5                      |              |                            |                   | MAC Address                  | 00:02:63:06:3a:75        |
| Power    | kW]             | 1.2                      | SERVICE LOC  |                            |                   | Application vers             | sion 03.11 •             |
| Battery  | capacity [Ah]   | 7                        |              | ,                          |                   | System version               | S20-1                    |
| Battery  | voltage [Vdc]   | 48                       | DOWNLOA      | AD SERVICE LOG             |                   | Kernel                       | 4.9.78-EK20200805        |
| Firmwa   | re version      | SWM039-01-03             |              |                            |                   | Current date                 | 1 Oct 09:27 CEST 2020    |
|          |                 |                          |              |                            |                   |                              |                          |
|          |                 |                          |              |                            |                   |                              |                          |
| NETWO    | RK CONFIGURATIO | 4                        |              |                            |                   |                              |                          |
| Hostna   | me              | netman63063a75           | IPv4 Address |                            | 10.1.10.230       | Gateway                      | 10.1.1.1                 |
| DHCP     | nabled          | yes                      | Netmask      |                            | 255.255.0.0       | Primary DNS                  | 10.1.5.10                |
|          |                 |                          | IPv6 Address | fe80::2                    | 02:63ff:fe06:3a75 | Secondary DNS                | 10.3.5.3                 |
|          |                 |                          |              |                            |                   |                              |                          |
| READ M   | IANUAL          |                          |              |                            |                   |                              | LEGAL INFORMATION        |
|          |                 |                          |              |                            |                   |                              |                          |
|          |                 |                          |              |                            |                   |                              |                          |
|          |                 |                          |              |                            |                   |                              |                          |

In caso di problemi oppure se la Netman 204 non si comporta come ci si aspetterebbe, è consigliato lo scaricamento del service log.

Per creare e scaricare il service log seguire questi passaggi:

- 1. Eseguire il login come "admin"
- 2. Fare click su "System overview"
- 3. Fare click su "Download service log"

Il service log verrà scaricato in pochi secondi. Deve essere inviato al centro service autorizzato locale per diagnosticare adeguatamente il problema.
## AGGIORNAMENTO DEL FIRMWARE

È possibile aggiornare il firmware di Netman 204 mediante HTTP o FTP.

Un file di upgrade valido ha nome fwapp.204. Se si scarica un file .zip, è necessario estrarre un fwapp.204 dalla cartella con un nome che corrisponde al sistema operativo della *Netman 204*.

## AGGIORNAMENTO DEL FIRMWARE MEDIANTE HTTP

| ١ | Vetman <b>204</b> | Device<br>VST 15 | model<br>00   | System status<br>LOAD ON INVERTER |                           | ~ 🔒 | Welcome<br>ADMIN 🗸 |  |
|---|-------------------|------------------|---------------|-----------------------------------|---------------------------|-----|--------------------|--|
| D | ASHBOARD DATA     | SYSTEM OVE       | RVIEW HISTOP  | CONFIGURATION                     | ADMINISTRATION            |     |                    |  |
|   | ADMINISTRATIO     | DN D             | EVICE COMMANE | os                                |                           |     |                    |  |
|   | ADMINISTRATION    |                  |               |                                   |                           |     |                    |  |
|   | Firmware upgrade  |                  | Application   | n version 03.07.0                 | 01 <b>[e589]</b>          |     |                    |  |
|   | Reset to defaults |                  |               |                                   |                           |     |                    |  |
|   | Reset Log         |                  | UPLOAD        | A FIRMWARE COMPATIBLE V           | ITH SYSTEM VERSION \$19-2 |     |                    |  |
|   | Reboot            |                  |               |                                   |                           |     |                    |  |
|   | Login access      |                  |               | Drag & drop h                     | ere your firmware fil     | e   |                    |  |
|   |                   |                  |               |                                   |                           |     |                    |  |
|   |                   |                  |               |                                   |                           |     |                    |  |
|   |                   |                  |               |                                   |                           |     |                    |  |
|   |                   |                  |               |                                   |                           |     |                    |  |
|   |                   |                  |               |                                   |                           |     |                    |  |
|   |                   |                  |               |                                   |                           |     |                    |  |
|   |                   |                  |               |                                   |                           |     |                    |  |
|   |                   |                  |               |                                   |                           |     |                    |  |

Collegarsi mediante HTTP al dispositivo *Netman 204* da aggiornare immettendo nel browser web il nome host o l'indirizzo IP e accedendo con il nome utente admin (password predefinita: "admin"). Quindi cliccare sul link "Administration".

Trascinare il file di upgrade nell'area indicata. Al termine del caricamento del file di aggiornamento, viene eseguito il riavvio automatico di *Netman 204*.

## AGGIORNAMENTO DEL FIRMWARE MEDIANTE FTP

Collegarsi mediante FTP con il nome utente "fwupgrade" (password predefinita: "fwupgrade") e copiare il firmware aggiornato nella cartella /fwupgrade. Riavviare quindi la scheda premendo il pulsante di reset.

# CONFIGURAZIONE DI SNMP

Per configurare l'accesso a SNMP, è possibile usare la pagina web wizard per una configurazione semplice. Per la configurazione avanzata è necessario modificare snmp.conf. Questo file può essere scaricato e caricato mediante dalla pagina web oppure tramite FTP utilizzando il nome utente "admin" (password predefinita: "admin").

Netman 204 analizza ciascuna riga del file per verificare che inizi con una delle seguenti parole chiave:

- #: riservata ai commenti, questa riga viene ignorata.
- addUser: per aggiungere un nuovo utente e impostare le password
- *addGroup*: per inserire un utente in un gruppo
- addAccessEntry: per attivare i privilegi di accesso a un gruppo
- addView: per aggiungere privilegi
- addManager: per aggiungere il gestore SNMP che riceverà trap SNMP.

### La sintassi corretta di addUser è:

addUser <userName> <authProtocol> <privProtocol> <authPassword> <privPassword>

### <userName> è il nome dell'utente.

<authProtocol> è il protocollo per l'autenticazione di questo utente durante le sessioni di SNMP. I valori consentiti sono i seguenti:

- noauth (non verrà utilizzata alcuna autenticazione)
- *md5* (verrà utilizzato MD5 per l'autenticazione)
- *sha* (verrà utilizzato SHA per l'autenticazione)

<privProtocol> è il protocollo per la privacy di questo utente durante le sessioni di SNMP. I valori consentiti sono i seguenti:

- *nopriv* (non verrà utilizzata alcuna privacy)
- des (verrà utilizzato DES per la privacy)

<authPassword> è la password per l'autenticazione. Deve essere impostata su \* quando non viene utilizzata.

<privPassword> è la password per la privacy. Deve essere impostata su \* quando non viene utilizzata.

### La sintassi corretta di addGroup è:

#### addGroup <securityModel> <userName> <groupName>

<securityModel> è il modello di sicurezza. Se viene utilizzata l'autenticazione e/o la privacy, questo valore deve essere impostato su USM. I valori consentiti sono i seguenti:

- USM (modello di sicurezza basato sull'utente con SNMPv3)
- v2 (SNMPv2)
- *v1* (SNMPv1)

 addUser.

<groupName> è il nome del gruppo.

Notare come ciascun nome utente possa essere assegnato soltanto a un gruppo.

### La sintassi corretta di addAccessEntry è:

addAccessEntry <groupName> <contextName> <securityModel> <securityType> <contextMatch> <readView> <writeView> <notifyView>

<groupName> è il nome del gruppo a cui è applicato questo diritto di accesso; deve corrispondere a uno dei nomi di gruppo definiti con addGroup.

<contextName> è il nome del contesto.

<securityModel> è il modello di sicurezza che deve essere utilizzato per ottenere questo diritto di accesso; deve corrispondere al modello di sicurezza definito con addGroup.

<securityType> è il livello minimo di sicurezza che deve essere utilizzato per ottenere questo diritto di accesso. I valori consentiti sono i seguenti:

- *noauthnopriv* (nessuna autenticazione e nessuna privacy)
- *authnopriv* (autenticazione, ma nessuna privacy)
- authpriv (autenticazione e privacy)

<contextMatch> tipo di corrispondenza richiesto I valori consentiti sono i seguenti:

- exact (il nome del contesto deve corrispondere esattamente al valore di contextName)
- prefix (il nome del contesto deve corrispondere ai caratteri iniziali del valore di contextName)

<readView> nome di visualizzazione MIB autorizzato utilizzato per l'accesso alla lettura; deve corrispondere a uno dei nomi di visualizzazione.

<writeView> nome di visualizzazione MIB autorizzato utilizzato per l'accesso alla scrittura; deve corrispondere a uno dei nomi di visualizzazione.

<notifyView> nome di visualizzazione MIB autorizzato utilizzato per l'accesso alla notifica; deve corrispondere a uno dei nomi di visualizzazione.

La sintassi corretta di addView è:

addView <viewName> <subtree> <mask> <included>

<viewName> è il nome della visualizzazione.

<subtree> è la sottostruttura OID che definisce una famiglia di sottostrutture di visualizzazione se combinata all'istanza di MASK corrispondente.

<mask> mask per filtrare l'OID.

<included> l'OID può essere inclusa o esclusa. I valori consentiti sono i seguenti:

- *included* (per l'inclusione)
- *excluded* (per l'esclusione)

### La sintassi corretta di addManager è:

addManager <security> <ipAddress> <credentials> <securityType>

<security> è il tipo di sicurezza per la notifica. I valori consentiti sono i seguenti:

- USM (modello di sicurezza basato sull'utente con SNMPv3)
- V2 (SNMPv2)
- v1 (SNMPv1)

<ipAddress> è l'indirizzo IP del gestore SNMP.

<credentials> può essere il nome utente (se viene utilizzata la sicurezza USM) o la comunità di trap (se viene utilizzata la sicurezza v1)

<securityType> può essere:

- noauthnopriv (per SNMPv1 e SNMPv2)
- authpriv (per SNMPv3)

addManager non consente l'uso di valori doppi (un indirizzo IP può ricevere soltanto un trap).

Viene riportato un esempio di snmp.conf; gli utenti predefiniti autorizzati sono indicati come segue:

| Nome         | Protocollo aut. | Protocollo priv. | Password aut.          | Password priv.         |
|--------------|-----------------|------------------|------------------------|------------------------|
| unsecureUser | Noauth          | nopriv           |                        |                        |
| MD5          | md5             | nopriv           | MD5UserAuthPassword    |                        |
| SHA          | Sha             | nopriv           | SHAUserAuthPassword    |                        |
| MD5DES       | md5             | des              | MD5DESUserAuthPassword | MD5DESUserPrivPassword |
| SHADES       | Sha             | des              | SHADESUserAuthPassword | SHADESUserPrivPassword |

### Descrizione trap:

| OID                  | Descrizione                                                                                               |
|----------------------|----------------------------------------------------------------------------------------------------|
| 1.3.6.1.2.1.33.2.0.1 | Inviata ogni volta che l'UPS va da batteria,<br>poi inviata ogni minuto finché l'UPS ritorna su rete.     |
| 1.3.6.1.2.1.33.2.0.3 | Inviata ogni volta che appare un allarme.<br>L'OID che corrisponde all'allarme è aggiunto alla varbind.   |
| 1.3.6.1.2.1.33.2.0.4 | Inviata ogni volta che scompare un allarme.<br>L'OID che corrisponde all'allarme è aggiunto alla varbind. |

# PROTOCOLLO MODBUS TCP/IP

Questo servizio è attivo sulla porta TCP 502. Di seguito viene fornito un elenco delle funzioni supportate e dei registri accessibili.

### **FUNZIONI SUPPORTATE**

| FUNZIONE<br>SUPPORTATA | DESCRIZIONE FUNZIONE        | AREA DATI<br>ACCESSIBILE |
|------------------------|-----------------------------|--------------------------|
| 1 (0x01)               |                             | STATI                    |
| 2 (0x02)               | LETTORA DIT                 | STATI                    |
| 3 (0x03)               |                             | TUTTE                    |
| 4 (0x04)               | LETTORA REGISTRI            | TUTTE                    |
| 6 (0x06)               | SCRITTURA REGISTRO SINGOLO  | COMANDI                  |
| 16 (0x10)              | SCRITTURA REGISTRI MULTIPLI | COMANDI                  |

### UPS: TABELLE DI STATI, MISURE, VALORI NOMINALI E COMANDI

| REGISTRO <sup>(1)</sup> |           |                                  |                | BIT <sup>(2)</sup> |           |
|-------------------------|-----------|----------------------------------|----------------|--------------------|-----------|
| NUMERO                  | INDIRIZZO | UFS-STAT                         |                | NUMERO             | INDIRIZZO |
|                         |           |                                  |                | 1                  | 0         |
|                         |           | Test in esecuzione               | [0=No / 1=Sì]  | 2                  | 1         |
|                         |           |                                  |                | 3                  | 2         |
|                         |           | Shutdown attivo                  | [0=No / 1= Sì] | 4                  | 3         |
|                         |           |                                  |                | 5                  | 4         |
|                         |           | Batteria carica                  | [0=No / 1= Sì] | 6                  | 5         |
|                         |           | Batteria in carica               | [0=No / 1= Sì] | 7                  | 6         |
| 1                       | 0         | Bypass non buono                 | [0=No / 1= Sì] | 8                  | 7         |
|                         | U         |                                  |                | 9                  | 8         |
|                         |           | Funzionamento normale            | [0=No / 1= Sì] | 10                 | 9         |
|                         |           |                                  |                | 11                 | 10        |
|                         |           | Da bypass                        | [0=No / 1= Sì] | 12                 | 11        |
|                         |           | Batteria quasi scarica           | [0=No / 1= Sì] | 13                 | 12        |
|                         |           | Batteria in funzione             | [0=No / 1= Sì] | 14                 | 13        |
|                         |           | UPS in blocco                    | [0=No / 1= Sì] | 15                 | 14        |
|                         |           | Uscita alimentata                | [0=No / 1= Sì] | 16                 | 15        |
|                         |           |                                  |                | 17÷28              | 16÷27     |
|                         |           | Rete di ingresso presente        | [0=No / 1= Sì] | 29                 | 28        |
| 2                       | 1         | Allarme sovratemperatura         | [0=No / 1= Sì] | 30                 | 29        |
|                         |           | Allarme sovraccarico             | [0=No / 1= Sì] | 31                 | 30        |
|                         |           | UPS in anomalia                  | [0=No / 1= Sì] | 32                 | 31        |
| 3                       | 2         |                                  |                | 33÷48              | 32÷47     |
| 4                       | 2         |                                  |                | 49÷63              | 48÷62     |
| 4                       | 3         | Perdita di comunicazione con UPS | [0=No / 1= Sì] | 64                 | 63        |
| 5÷8                     | 4÷7       |                                  |                | 65÷128             | 64÷127    |

(1) Il registro numero n deve essere indirizzato n-1 nel pacchetto dati

<sup>(2)</sup> Il bit numero **n** deve essere indirizzato **n-1** nel pacchetto dati.

| REGISTRO <sup>(1)</sup> |           |                                                               |           |
|-------------------------|-----------|---------------------------------------------------------------|-----------|
| NUMERO                  | INDIRIZZO | UPS - MISURE                                                  | UNITA     |
| 9÷11                    | 8÷10      |                                                               |           |
| 12                      | 11        | Tensione di rete di ingresso V1 (stellata)                    | V         |
| 13                      | 12        | Tensione di rete di ingresso V2 (stellata)                    | V         |
| 14                      | 13        | Tensione di rete di ingresso V3 (stellata)                    | V         |
| 15                      | 14        | Corrente di ingresso fase L1                                  | 0,1*A     |
| 16                      | 15        | Corrente di ingresso fase L2                                  | 0,1*A     |
| 17                      | 16        | Corrente di ingresso fase L3                                  | 0,1*A     |
| 18                      | 17        | Frequenza di ingresso                                         | 0,1*Hz    |
| 19÷21                   | 18÷20     |                                                               |           |
| 22                      | 21        | Tensione di rete di bypass V1 (stellata)                      | V         |
| 23                      | 22        | Tensione di rete di bypass V2 (stellata)                      | V         |
| 24                      | 23        | Tensione di rete di bypass V3 (stellata)                      | V         |
| 25                      | 24        | Frequenza di bypass                                           | 0,1*Hz    |
| 26                      | 25        | Tensione di uscita V1 (stellata)                              | V         |
| 27                      | 26        | Tensione di uscita V2 (stellata)                              | V         |
| 28                      | 27        | Tensione di uscita V3 (stellata)                              | V         |
| 29÷31                   | 28÷30     |                                                               |           |
| 32                      | 31        | Corrente di uscita fase L1                                    | 0,1*A     |
| 33                      | 32        | Corrente di uscita fase L2                                    | 0,1*A     |
| 34                      | 33        | Corrente di uscita fase L3                                    | 0,1*A     |
| 35                      | 34        | Corrente di picco di uscita fase L1                           | 0,1*A     |
| 36                      | 35        | Corrente di picco di uscita fase L2                           | 0,1*A     |
| 37                      | 36        | Corrente di picco di uscita fase L3                           | 0,1*A     |
| 38                      | 37        | Carico fase L1                                                | %         |
| 39                      | 38        | Carico fase L2                                                | %         |
| 40                      | 39        | Carico fase L3                                                | %         |
| 41                      | 40        | Potenza attiva in uscita fase L1                              | 0,1 kW    |
| 42                      | 41        | Potenza attiva in uscita fase L2                              | 0,1 kW    |
| 43                      | 42        | Potenza attiva in uscita fase L3                              | 0,1 kW    |
| 44                      | 43        | Frequenza di uscita                                           | 0,1*Hz    |
| 45÷47                   | 44÷46     |                                                               |           |
| 48                      | 47        | Tensione di batteria                                          | 0,1*V     |
| 49                      | 48        | Tensione positiva di batteria                                 | 0,1*V     |
| 50                      | 49        | Tensione negativa di batteria                                 | 0,1*V     |
| 51                      | 50        | Corrente di batteria                                          | 0,1*A     |
| 52                      | 51        | Capacità residua di batteria                                  | %         |
| 53                      | 52        |                                                               |           |
| 54                      | 53        | Tempo residuo di autonomia                                    | Minuti    |
| 55÷58                   | 54÷57     |                                                               |           |
| 59                      | 58        | Energia totale in uscita (32 bit) Registro meno significativo | 0.1 kWh   |
| 60                      | 59        | Registro più significativo                                    | 0,110,111 |
| 61                      | 60        |                                                               |           |
| 62                      | 61        | Temperatura interna UPS                                       | C°        |
| 63                      | 62        | Temperatura sensore 1                                         | °C        |
| 64                      | 63        | Temperatura sensore 2                                         | C°        |
| 65÷72                   | 64÷71     |                                                               |           |

(1) Il registro numero n deve essere indirizzato n-1 nel pacchetto dati.

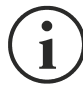

Alcune misure potrebbero non essere disponibili per tutti gli UPS. In questo caso, il relativo registro continua a riportare il valore 0xFFFF.

| REGISTRO <sup>(1)</sup> |           |                                                                | LINUT À |
|-------------------------|-----------|----------------------------------------------------------------|---------|
| NUMERO                  | INDIRIZZO | UPS – VALORI NOMINALI                                          | UNITA   |
| 73÷77                   | 72÷76     |                                                                |         |
| 78                      | 77        | Tensione nominale (stellata) di uscita                         | V       |
| 79                      | 78        | Frequenza nominale di uscita                                   | 0,1*Hz  |
| 80                      | 79        | Potenza nominale di uscita                                     | 100*VA  |
| 81÷83                   | 80÷82     |                                                                |         |
| 84                      | 83        | Capacità nominale di batteria (incluse espansioni di batteria) | Ah      |
| 85                      | 84        | Rami di batteria                                               | (1 o 2) |
| 86                      | 85        | Tipo di batteria                                               | Intero  |
| 87÷112                  | 86÷111    |                                                                |         |

| REGISTRO <sup>(1)</sup> |           |                                         | LINUT À |
|-------------------------|-----------|-----------------------------------------|---------|
| NUMERO                  | INDIRIZZO | UPS - COMANDI                           | UNITA   |
| 113                     | 112       | Codice comando <sup>(2)</sup>           | Intero  |
| 114                     | 113       | Tempo di ritardo spegnimento (shutdown) | Secondi |
| 115                     | 114       | Tempo di ritardo accensione (restore)   | Minuti  |
| 116                     | 115       |                                         |         |
| 117                     | 116       | Esito comando <sup>(3)</sup>            | Intero  |
| 118                     | 117       |                                         |         |

| REGISTRO <sup>(1)</sup> |           | DIACNOSTICA                                  | LINIT À |
|-------------------------|-----------|----------------------------------------------|---------|
| NUMERO                  | INDIRIZZO | DIAGNOSTICA                                  | UNITA   |
| 119                     | 118       | Contatore di messaggi corretti elaborati     | Intero  |
| 120                     | 119       | Contatore di messaggi NON corretti elaborati | Intero  |

(1) Il registro numero n deve essere indirizzato n-1 nel pacchetto dati.

(2) Vedere la sezione "Codici comandi"

(3) Esito comando = Codice comando se il comando è gestito dall'UPS
 Esito comando = Codice comando + 100 se il comando NON è gestito dall'UPS
 Esito comando = 0 se il Codice comando è errato

| REGISTRO <sup>(1)</sup> |           |                                                  | LINUT À |
|-------------------------|-----------|--------------------------------------------------|---------|
| NUMERO                  | INDIRIZZO | FLAG SPECIALI (UPS SERIE SENTR)                  | UNITA   |
| 121                     | 120       | Byte 1 of "s = xx" code / Byte 2 of "s =xx" code | Flag    |
| 122                     | 121       | Byte 1 of "c = xx" code / Byte 2 of "c =xx" code | Flag    |
| 123                     | 122       | Byte 1 of "b = xx" code / Byte 2 of "b =xx" code | Flag    |
| 124                     | 123       | Byte 1 of "r = xx" code / Byte 2 of "r =xx" code | Flag    |
| 125                     | 124       | Byte 3 of "r =xx" code / Byte 1 of "i = xx" code | Flag    |
| 126                     | 125       | Byte 2 of "i =xx" code / Byte 3 of "i =xx" code  | Flag    |
| 127                     | 126       | Byte 1 of "a = xx" code / Byte 2 of "a =xx" code | Flag    |
| 128                     | 127       | Byte 3 of "a =xx" code / Byte 4 of "a =xx" code  | Flag    |

| REGISTRO <sup>(1)</sup> |           |                   | LINUTÀ |
|-------------------------|-----------|-------------------|--------|
| NUMERO                  | INDIRIZZO | DATIDINETMAN      | UNITA  |
| 129                     | 128       | Versione firmware | Intero |
| 130÷131                 | 129÷130   |                   |        |

<sup>(1)</sup> Il registro numero n deve essere indirizzato n-1 nel pacchetto dati.

(2) Per decodificare questi registri, fare riferimento al manuale dell'UPS.

### UPS: CODICI COMANDI

| CODICE      | COMANDO                                         |
|-------------|-------------------------------------------------|
| 1 (0x0001)  | Spegnimento (Shutdown)                          |
| 2 (0x0002)  | Spegnimento e riaccensione (shutdown e restore) |
| 3 (0x0003)  | Cancellazione (codice 1, 2, 12)                 |
| 12 (0x000C) | UPS da bypass                                   |
| 20 (0x0014) | Test batteria                                   |
| 22 (0x0016) | Test pannello                                   |

Fare riferimento al documento tabella Modbus per informazioni aggiuntive riguardo ai registri per altri dispositivi.

# **CONFIGURAZIONE BACNET/IP**

| OGGETTO           | DESCRIZIONE                         | UNITÀ                    |
|-------------------|-------------------------------------|--------------------------|
| Analogue Input 0  | Tensione di ingresso linea 1        | V                        |
| Analogue Input 1  | Tensione di ingresso linea 2        | V                        |
| Analogue Input 2  | Tensione di ingresso linea 3        | V                        |
| Analogue Input 3  | Corrente di ingresso linea 1        | A                        |
| Analogue Input 4  | Corrente di ingresso linea 2        | А                        |
| Analogue Input 5  | Corrente di ingresso linea 3        | А                        |
| Analogue Input 6  | Frequenza di ingresso               | Hz                       |
| Analogue Input 7  | Tensione di bypass linea 1          | V                        |
| Analogue Input 8  | Tensione di bypass linea 2          | V                        |
| Analogue Input 9  | Tensione di bypass linea 3          | V                        |
| Analogue Input 10 | Frequenza di bypass                 | Hz                       |
| Analogue Input 11 | Tensione di uscita linea 1          | V                        |
| Analogue Input 12 | Tensione di uscita linea 2          | V                        |
| Analogue Input 13 | Tensione di uscita linea 3          | V                        |
| Analogue Input 14 | Corrente di uscita linea 1          | А                        |
| Analogue Input 15 | Corrente di uscita linea 2          | А                        |
| Analogue Input 16 | Corrente di uscita linea 3          | А                        |
| Analogue Input 17 | Corrente di picco di uscita linea 1 | А                        |
| Analogue Input 18 | Corrente di picco di uscita linea 2 | А                        |
| Analogue Input 19 | Corrente di picco di uscita linea 3 | А                        |
| Analogue Input 20 | Potenza di uscita linea 1           | W                        |
| Analogue Input 21 | Potenza di uscita linea 2           | W                        |
| Analogue Input 22 | Potenza di uscita linea 3           | W                        |
| Analogue Input 23 | Frequenza di uscita                 | Hz                       |
| Analogue Input 24 | Carico in uscita linea 1            | %                        |
| Analogue Input 25 | Carico in uscita linea 2            | %                        |
| Analogue Input 26 | Carico in uscita linea 3            | %                        |
| Analogue Input 27 | Tensione di batteria                | V                        |
| Analogue Input 28 | Corrente di batteria                | A                        |
| Analogue Input 29 | Capacità di batteria                | %                        |
| Analogue Input 30 | Temperatura UPS                     | °C                       |
| Analogue Input 31 | Autonomia                           | min                      |
| Analogue Input 32 | Potenza nominale                    | VA                       |
| Binary Input 0    | Stato dell'energia di rete          | Present / Not present    |
| Binary Input 1    | Stato del bypass                    | Active / Not active      |
| Binary Input 2    | Stato della batteria                | Working / Not working    |
| Binary Input 3    | Livello della batteria              | Low / Not low            |
| Binary Input 4    | UPS in blocco                       | Locked / Not locked      |
| Binary Input 5    | UPS in anomalia                     | Fail / Not fail          |
| Binary Input 6    | Carico                              | Overload / Normal        |
| Binary Input 7    | Temperatura                         | Overtemperature / Normal |
| Binary Input 8    | Bypass non buono                    | Bad / Not bad            |
| Binary Input 9    | Sostituzione della batteria         | Replace / Not replace    |
| Binary Input 10   | Spegnimento (shutdown)              | Active / Not active      |
| Binary Input 11   | Spegnimento (shutdown) imminente    | Imminent / Not imminent  |
| Binary Input 12   | Stato della comunicazione           | Lost / OK                |
| Analog Input 33   | System status grouppo 1             |                          |
| Analog Input 34   | System status grouppo 2             |                          |

| Analog Input 35 | System status grouppo 3 |  |
|-----------------|-------------------------|--|
| Analog Input 36 | Allarmi modulo Bypass   |  |
| Analog Input 37 | Allarmi Power module 1  |  |
| Analog Input 38 | Allarmi Power module 2  |  |
| Analog Input 39 | Allarmi Power module 3  |  |
| Analog Input 40 | Allarmi Power module 4  |  |
| Analog Input 41 | Allarmi Power module 5  |  |
| Analog Input 42 | Allarmi Power module 6  |  |
| Analog Input 43 | Allarmi Power module 7  |  |
| Analog Input 44 | Status modulo Bypass    |  |
| Analog Input 45 | Status Power module 1   |  |
| Analog Input 46 | Status Power module 2   |  |
| Analog Input 47 | Status Power module 3   |  |
| Analog Input 48 | Status Power module 4   |  |
| Analog Input 49 | Status Power module 5   |  |
| Analog Input 50 | Status Power module 6   |  |
| Analog Input 51 | Status Power module 7   |  |

# **EVENTLOG CODES**

| EVENTO                     | DESCRIZIONE                          |
|----------------------------|--------------------------------------|
| Battery low                | Battery Low oppure Shutdown imminent |
| On battery                 | Da batteria                          |
| On bypass                  | Da bypass                            |
| UPS lock                   | UPS in blocco                        |
| UPS fail                   | UPS failure                          |
| Overload                   | Overload                             |
| Overtemperature            | Overtemperature                      |
| Output off                 | Output off                           |
| Bypass bad                 | Bypass bad                           |
| Comm lost                  | Communication lost                   |
| Battery bad                | Battery bad                          |
| UPS generic alarm (SENTR)  | Allarme generico UPS (SENTR)         |
| UPS internal alarm (SENTR) | Allarme interno UPS (SENTR)          |
| IRMS blackout              | IRMS blackout                        |
| IRMS overload              | IRMS sovraccarico                    |
| Synchro bad                | Synchronisation wrong                |
| Overload/overtemp          | Overload/Overtemperature             |
| xTS failure                | ATS/STS failure                      |
| transfer active            | Trasferimento del carico attivo      |
| source S1 bad              | Sorgente S1 non buona                |
| source S2 bad              | Sorgente S2 non buona                |
| MANUAL_BYPASS_ACTIVE_C01   | Bypass manuale attivo                |
| LOW_INPUT_VOLTAGE_A01      | Tensione bassa di ingresso           |
| HIGH_INPUT_VOLTAGE_A02     | Tensione alta di ingresso            |
| OVERLOAD1_F01              | Sovraccarico uscita 1                |
| OVERLOAD2_F02              | Sovraccarico uscita 2                |
| OVERLOAD3_F03              | Sovraccarico uscita 3                |
| OVERLOAD4_F04              | Sovraccarico uscita 4                |
| OVERLOAD5_F05              | Sovraccarico uscita 5                |
| OVERLOAD6_F06              | Sovraccarico uscita 6                |
| OVERLOAD7_F07              | Sovraccarico uscita 7                |
| OVERLOAD8_F08              | Sovraccarico uscita 8                |
| LOW_INPUT_CURRENT_F09      | Corrente di ingresso bassa           |
| HIGH_INPUT_CURRENT_F10     | Corrente di ingresso alta            |
| POWERFAIL_AUX1_F11         | Powerfail auxiliary powersupply 1    |
| POWERFAIL_AUX2_F12         | Powerfail auxiliary powersupply 2    |
| OVERLOAD_LOCK1_L01         | Blocco per sovraccarico uscita 1     |
| OVERLOAD_LOCK2_L02         | Blocco per sovraccarico uscita 2     |
| OVERLOAD_LOCK3_L03         | Blocco per sovraccarico uscita 3     |
| OVERLOAD_LOCK4_L04         | Blocco per sovraccarico uscita 4     |
|                            | Biocco per sovraccarico USCITA 5     |
|                            | Biocco per sovraccarico USCITA 6     |
|                            | Biocco per sovraccarico uscita /     |
|                            | Tomperature alte concern 4           |
|                            |                                      |
|                            | Contetto di ingresso concere 1       |
| inputi                     |                                      |
| HUIIII                     |                                      |

| Hum low1 | Umidità bassa sensore 1        |
|----------|--------------------------------|
| TMAX2    | Temperatura alta sensore 2     |
| TMIN2    | Temperatura bassa sensore 2    |
| Input2   | Contatto di ingresso sensore 2 |
| Hum2     | Umidità alta sensore 2         |
| Hum low2 | Umidità bassa sensore 2        |
| TMAX3    | Temperatura alta sensore 3     |
| TMIN3    | Temperatura bassa sensore 3    |
| Input3   | Contatto di ingresso sensore 3 |
| Hum3     | Umidità alta sensore 3         |
| Hum low3 | Umidità bassa sensore 3        |
| TMAX4    | Temperatura alta sensore 4     |
| TMIN4    | Temperatura bassa sensore 4    |
| Input4   | Contatto di ingresso sensore 4 |
| Hum4     | Umidità alta sensore 4         |
| Hum low4 | Umidità bassa sensore 4        |
| TMAX5    | Temperatura alta sensore 5     |
| TMIN5    | Temperatura bassa sensore 5    |
| Input5   | Contatto di ingresso sensore 5 |
| Hum5     | Umidità alta sensore 5         |
| Hum low5 | Umidità bassa sensore 5        |
| TMAX6    | Temperatura alta sensore 6     |
| TMIN6    | Temperatura bassa sensore 6    |
| Input6   | Contatto di ingresso sensore 6 |
| Hum6     | Umidità alta sensore 6         |
| Hum low6 | Umidità bassa sensore 6        |

# CONFIGURAZIONE PORTA SERIALE

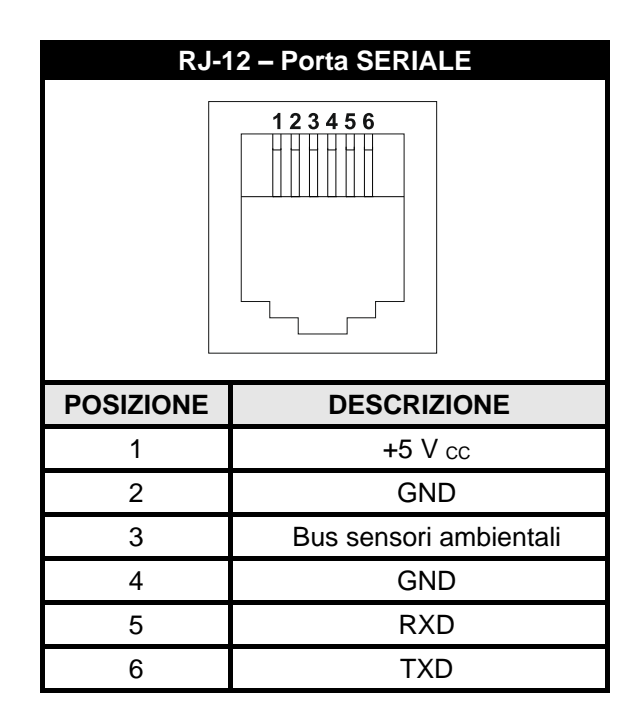

| NetMan 204 |                           |                                        | Modem     |           |             |
|------------|---------------------------|----------------------------------------|-----------|-----------|-------------|
| RJ-12      |                           |                                        | DB-25     | DB-9      | DESCRIZIONE |
| POSIZIONE  | DESCRIZIONE               |                                        | POSIZIONE | POSIZIONE | DESCRIZIONE |
| 1          | +5 V <sub>CC</sub>        |                                        |           |           |             |
| 2          | GND                       | LASCIARE SCOLLEGATO                    |           |           |             |
| 3          | Bus sensori<br>ambientali |                                        |           |           |             |
| 4          | GND                       | $\leftarrow COLLEGARE A \rightarrow$   | 7         | 5         | GND         |
| 5          | RXD                       | $\leftarrow$ COLLEGARE A $\rightarrow$ | 3         | 2         | TXD         |
| 6          | TXD                       | $\leftarrow$ COLLEGARE A $\rightarrow$ | 2         | 3         | RXD         |

# DATI TECNICI

## **C**AVO DI RETE

Per collegare il dispositivo a una rete Ethernet (10Base-T) o Fast Ethernet (100Base-T), è necessario utilizzare un cavo UTP (Unshielded Twisted Pair) o STP (Shielded Twisted Pair) dotato di connettori RJ45. Il cavo deve essere conforme allo standard IEEE 802.3u 100Base-T con 2 coppie di cavi UTP di categoria 5 o superiore. La lunghezza del cavo che collega l'adattatore all'hub non deve superare 100 m e non può essere inferiore a 2,5 m.

| <b>CONNESSIONI DI RETE CON CAVO</b> |                                   |  |
|-------------------------------------|-----------------------------------|--|
| Segnale                             | Da pin n. a pin n.                |  |
| TX+                                 | $1 \leftrightarrow 1$             |  |
| TX-                                 | $2 \leftrightarrow 2$             |  |
| RX+                                 | $3 \leftrightarrow 3$             |  |
| RX-                                 | $6 \leftrightarrow \rightarrow 6$ |  |

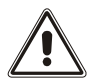

I pin 1 e 2 devono essere collegati a una coppia intrecciata e i pin 3 e 6 a un'altra.

## **C**ONDIZIONI DI FUNZIONAMENTO E CONSERVAZIONE

| Intervallo di temperature di funzionamento | [°C] | 0 ÷ +40  |
|--------------------------------------------|------|----------|
| Intervallo di temperature di conservazione | [°C] | -5 ÷ +50 |
| Umidità relativa massima di funzionamento  | [%]  | 80       |
| Umidità relativa massima di conservazione  | [%]  | 90       |

## INFORMAZIONI LEGALI

Il firmware della *Netman 204* include alcuni componenti open source. Per maggiori informazioni visitare il sito del produttore.